# Manual Workshop Optimalisasi Pemanfaatan Google Edu

### **Gmail Ull**

Pada bagian awal ini kami akan menjelaskan tentang penggunaan Gmail UII yang akan dibagi menjadi beberapa bagian.

#### Login dan Mengaktifkan Gmail UII

Dosen, Karyawan dan mahasiswa aktif memiliki hak akses untuk login ke dalam email UII baru

Tampilan Halaman Login Gmail UII gmail.uii.ac.id

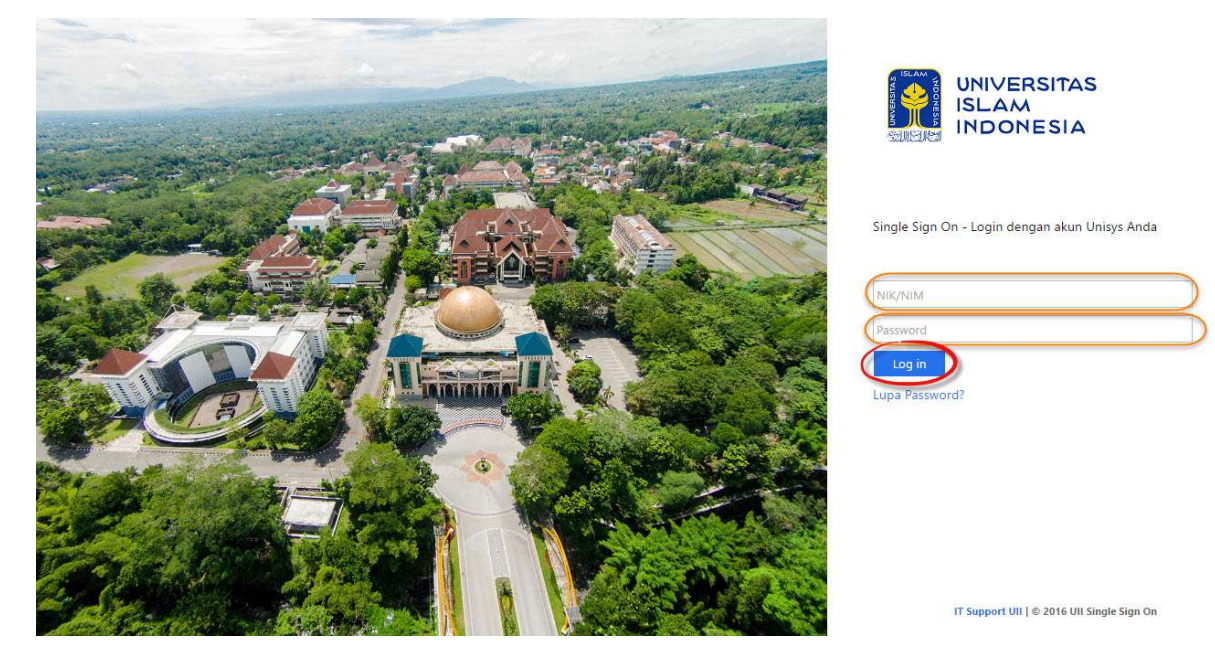

Masukkan NIK untuk Dosen dan Karyawan, NIM untuk Mahasiswa, atau alamat email(tanpa @uii.ac.id) untuk institusi pada kolom atas.

Masukkan Password UNISYS anda pada kolom bawah.

Lalu klik "login".

Jika masih mengalami kegagalan silahkan mengganti password anda via UNISYS (unisys.uii.ac.id) sesuai aturan yang ada di dalamnya.

Ganti password

- Silahkan ganti password anda dengan memasukkan password lama dan baru dengan ketentuan :
- 1. Password baru tidak boleh sama dengan password lama
- 2. Panjang password minimal 6 dam maksimal 15 huruf
- 3. Password harus mengandung huruf abjad dan angka dengan minimal satu huruf besar atau simbol
- 4. Contoh : Password2009 atau password@2009 atau prayitna\_73
- 5. Setelah berhasil ganti password, silahkan logout dan login ulang dengan password baru.

| Password lama          |        |
|------------------------|--------|
| Password baru          |        |
| Password baru (ulangi) |        |
|                        | Submit |

Jika berhasil maka akan muncul peringatan bahwa password berhasil dirubah, namun jika ada error message atau pesan kegagalan mohon laporkan via email menggunakan email anda (luar UII) ke <u>itsupport@uii.ac.id</u> dengan menyertakan data lengkap anda terutama NIK/NIM.

#### Ganti Password Gmail UII

Untuk penggantian password silahkan mengganti via UNISYS seperti yang sudah disampaikan di atas.

#### Halaman Utama Gmail UII

Setelah berhasil login, anda akan langsung diarahkan ke halaman inbox Gmail UII. Jangan ragu untuk mengikuti tautan "learn how to use Gmail" disini gmail akan mengajari anda cara penggunaan Gmail UII dengan benar.

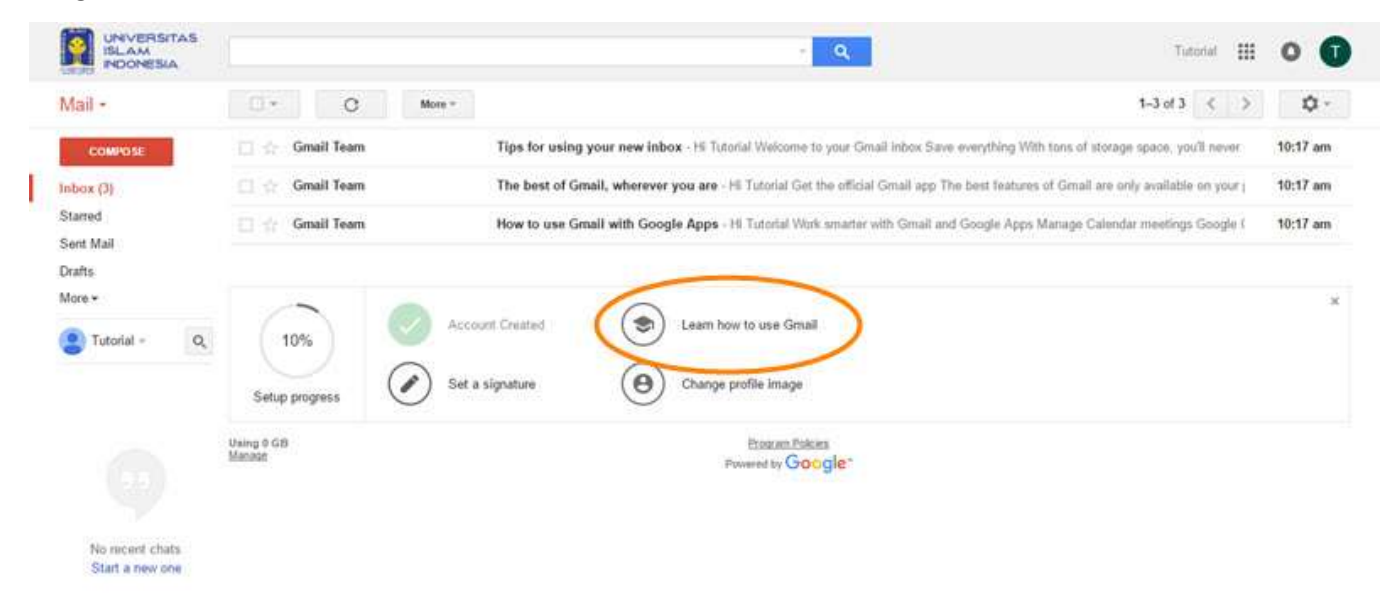

2 Q %

#### **Ganti Password Via Setting**

Selain cara diatas, mengganti password juga dapat diakukan melalui menu setting seperti di bawah ini

#### Buka menu "setting"

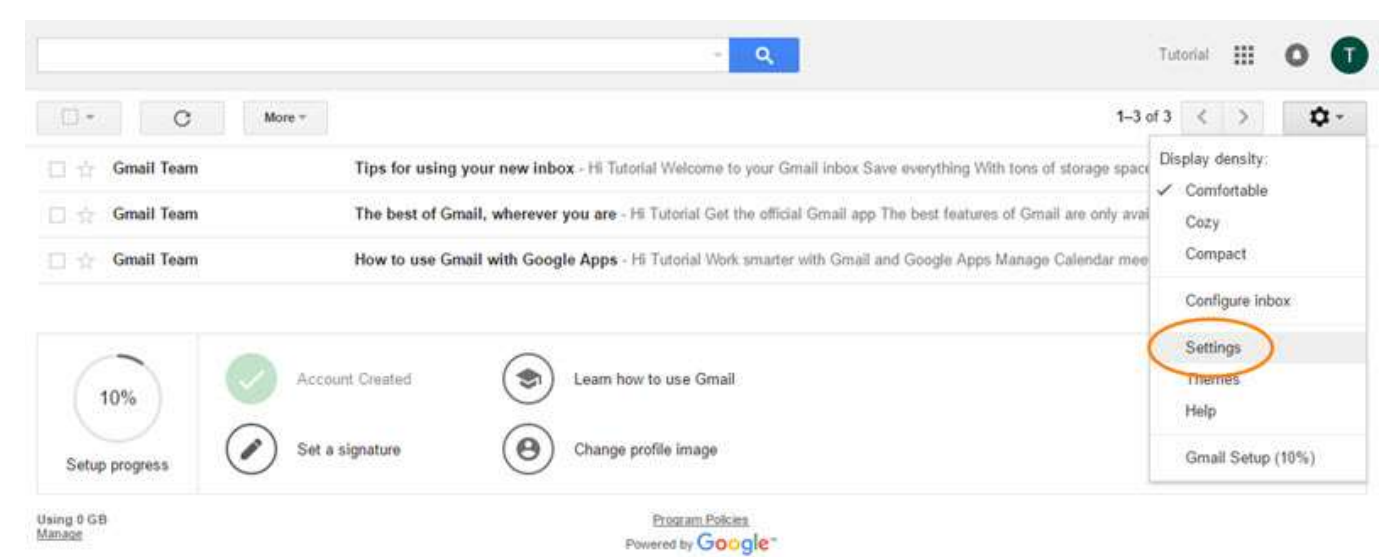

|                                                                                                    | <b>~</b> α                                                                                                    | Tutorial  | • • •       |
|----------------------------------------------------------------------------------------------------|----------------------------------------------------------------------------------------------------|-----------|-------------|
| Settings                                                                                                    |                                                                                                    |           | <b>\$</b> - |
| General Labels Inbox Accounts a                                                                                  | nd Import Filters and Blocked Addresses Forwarding and POP/IMAP Chat Labs Offline Themes                                                         |           |             |
| Change account settings:                                                                                         | Google Account settings<br>Change your paceword and security options, and access other Google services.                                          |           |             |
| Import mail and contacts:<br>Learn more                                                                          | Import from Yahoo!, Hotmail, AOL, or other webmail or POP3 accounts.<br>Import mail and contacts                                                 |           |             |
| Send mail as:<br>(Use Universitas Islam Indonesia Mail to send from your other<br>email addresses)<br>Learn more | Tutorial Gmail UII <tutorial@uii.ac.id><br/>Add another email address you own</tutorial@uii.ac.id>                                               | edit info |             |
| Check mail from other accounts<br>(using POP3):<br>Learn more                                                    | Add a POP3 mail account you own                                                                                                    |           |             |
| Grant access to your account:<br>(Allow others to read and send mail on your behait)<br>Learn more               | Add another account <ul> <li>Mark conversation as read when opened by others</li> <li>Leave conversation unread when opened by others</li> </ul> |           |             |
| Add additional storage:                                                                                          | Using 0 GB.<br>Need more space? Purchase additional storage                                                                                      |           |             |

### Pilih Tab Accounts and Import Ialu klik Google Account Setting

## Klik "Signing into Google" pada Google Account Setting

| Google                                                                       |                                                                                                    | Tutoriai III 🔘 🕕                                                              |
|------------------------------------------------------------------------------|----------------------------------------------------------------------------------------------------|-------------------------------------------------------------------------------|
| My Account                                                                   |                                                                                                    |                                                                               |
| Control protoct                                                              | G M O E E                                                                                                    |                                                                               |
| My Account gives you quick access to settings and tools                      | that let you safeguard your data, protect your privacy, and<br>work better for you.                                                      | decide how your information can make Google services                          |
| Control your password and account-access<br>settings.                        | Manage your visibility settings and the data we use to personalize your experience.                                                      | Set language, accessibility, and other settings that<br>help you use Google.  |
| Connected apps & sites  Security Checkup  Protect your account in just a few | Activity controls<br>Ads settings<br>Account overview<br>Control your content                                                            | Accessibility<br>Your Google Drive storage<br>Delete your account or services |
| minutes by reviewing your security<br>settings and activity.<br>GET STARTED  | Privacy Checkup<br>Take this quick checkup to review<br>important privacy settings and adjust<br>them to your preference.<br>GET STARTED |                                                                               |

Klik pada bagian "Password" untuk mengganti password. Disini anda juga dapat memasukkan No. HP anda untuk recovery akun, namun sudah tidak berlaku karena sistem login sudah dipindahkan sistem single sign on.

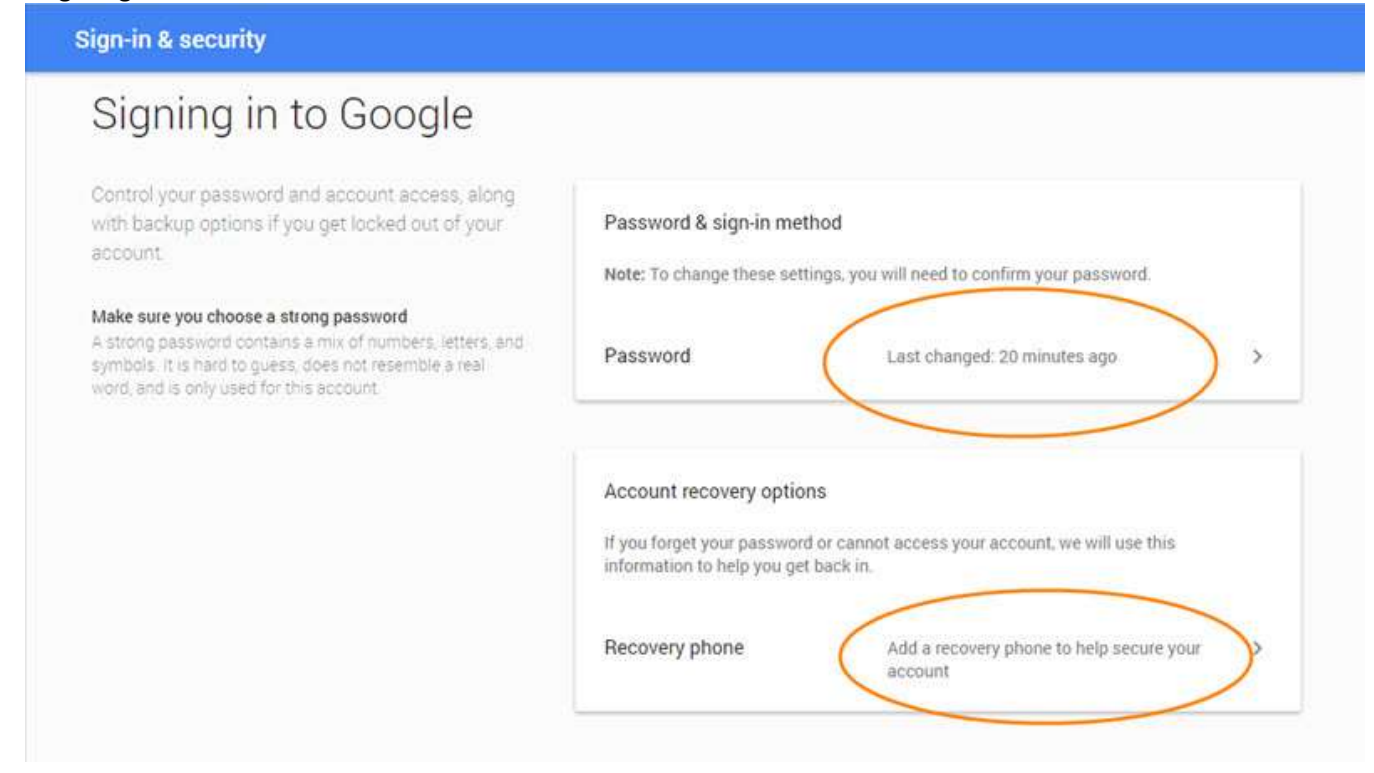

Setelah klik menu penggantian password maka anda akan diarahkan ke halaman login UNISYS untuk melakukan penggantian password seperti yang sudah dijelaskan di atas.

| UNIVERSITAS<br>ISLAM<br>INDONESIA | ▶ english<br>version                                                                                                    |
|-----------------------------------|----------------------------------------------------------------------------------------------------|
|                                   | Selamat Datang di UNISYS Universitas Islam Indonesia                                                                                                    |
| Login<br>Layanan                  | <b>UNISYS Login</b><br>Masukkan userid dan password Anda kemudian klik tombol <b>Login</b>                                                                                                    |
|                                   | User ID 091002113<br>Password LOGIN                                                                                                    |
|                                   | <b>Berita Utama:</b><br>1. Launching wajah baru<br>Layanan UII dirangkum menjadi satu layanan UNISYS, selamat mencoba dan apabila<br>menemui kendala silahkan menghubungi kami melalui email atau telpon seperti yang<br>tercantum dalam link <mark>kontak</mark> |

Universitas Islam Indonesia Kampus Terpadu Jalan Kaliurang Km 14.4 Besi Sleman Yogyakarta 55584 - Indonesia

Ganti password

- Silahkan ganti password anda dengan memasukkan password lama dan baru dengan ketentuan :
- 1. Password baru tidak boleh sama dengan password lama
- 2. Panjang password minimal 6 dam maksimal 15 huruf
- 3. Password harus mengandung huruf abjad dan angka dengan minimal satu huruf besar atau simbol
- 4. Contoh : Password2009 atau password@2009 atau prayitna\_73
- 5. Setelah berhasil ganti password, silahkan logout dan login ulang dengan password baru.

| Password lama          |        |
|------------------------|--------|
| Password baru          |        |
| Password baru (ulangi) |        |
|                        | Submit |

#### **Ganti Profile Picture Gmail**

Sebelum diganti, profile picture anda hanya muncul sebagai inisial nama depan anda. Untuk

mengubahnya ada beberapa cara diantaranya bisa dengan masuk ke menu setting -> pilih tab general - > lalu klik.

Atau bisa juga dengan klik profile picture anda yang masih berupa inisial lalu klik gambar tersebut untuk membuka menu penggantian gambar.

|                                                                                                    | - Q                                                                                                    | Tutorial III O                                                    |
|----------------------------------------------------------------------------------------------------|----------------------------------------------------------------------------------------------------|-------------------------------------------------------------------|
| Settings                                                                                                    |                                                                                                    | This account is managed by uiLac.id.<br>Learn more                |
| General Labels Inbox Accourt<br>Desktop Notifications:<br>(allows Universities laten hornese Mail to display<br>popul notifications on your disktop when new email<br>messages anivel)<br>Loane merce | Its and Import Filters and Blocked Addresses Forwarding and POP/IMAP Chat Labs Offline 1 Click here to enable desktop notifications for Universitas Islam Indonesia Mail. New mail notifications on - Notify me when any new message arrives in my inbox or primary tab Important mail notifications on - Notify me only when an important message arrives in my interval Mail notifications off | Tutorial Gmail UII<br>tutorial@uii.ac.id<br>Privacy<br>My Account |
| Keyboard shortcuts:<br>Learn more                                                                                                    | Keyboard shortcuts off     Keyboard shortcuts on                                                                                                    | Add account Sign out                                              |
| Button labels:<br>Learn more                                                                                                    | Icons     Text                                                                                                    |                                                                   |
| My picture:                                                                                                    | Select a picture that veryone will see when you email them                                                                                                    |                                                                   |
| People Widget:<br>Learn more                                                                                                    | Show the people widget - Display information about participants to the right of each conversation     Hide the people widget                                                                                                    |                                                                   |
| Create contacts for auto-<br>complete:                                                                                                    | When I send a message to a new person, add them to Other Contacts so that I can auto-complete to     I'll add contacts myself                                                                                                    | > them next time                                                  |

setelah di klik akan muncul menu seperti berikut jika sudah ada gambar yang pernah diupload bisa memilih fitur "your photos" atau "photos of you" jika belum pernah mengupload foto silahkan pilih

| Select profile                 | e photo     |                         |                                                                                                    | × |
|--------------------------------|-------------|-------------------------|----------------------------------------------------------------------------------------------------|---|
| Upload photos                  | Your photos | Photos of you           | Web camera                                                                                                    |   |
|                                |             |                         |                                                                                                    |   |
|                                |             |                         |                                                                                                    |   |
|                                |             |                         |                                                                                                    |   |
|                                |             |                         |                                                                                                    |   |
|                                |             | Drag                    | a profile photo here                                                                                                    |   |
|                                |             | 6                       | Select a shoto from your comouter                                                                                                    |   |
|                                |             | 6                       |                                                                                                    |   |
|                                |             |                         |                                                                                                    |   |
| Tel as sector them.            | Cancel      | Voi s profile physic in | visibilit to assesses "second faculta enoticets" I also nova                                                                                                    |   |
| the state of the second second |             | Contraction Property in | and the start for the start was and find for any part of the start of the start of |   |

tabupload photos" dan klik "select a photo from your computer".

Setelah file gambar berhasil terupload maka akan muncul menu untuk mengatur posisi gambar yang akan ditampilkan, silahkan diatur lalu klik "set as profile photo" untuk menyimpan. Cara ini juga berlaku untuk penggantian gambar, bukan hanya untuk pemasangan gambar baru.

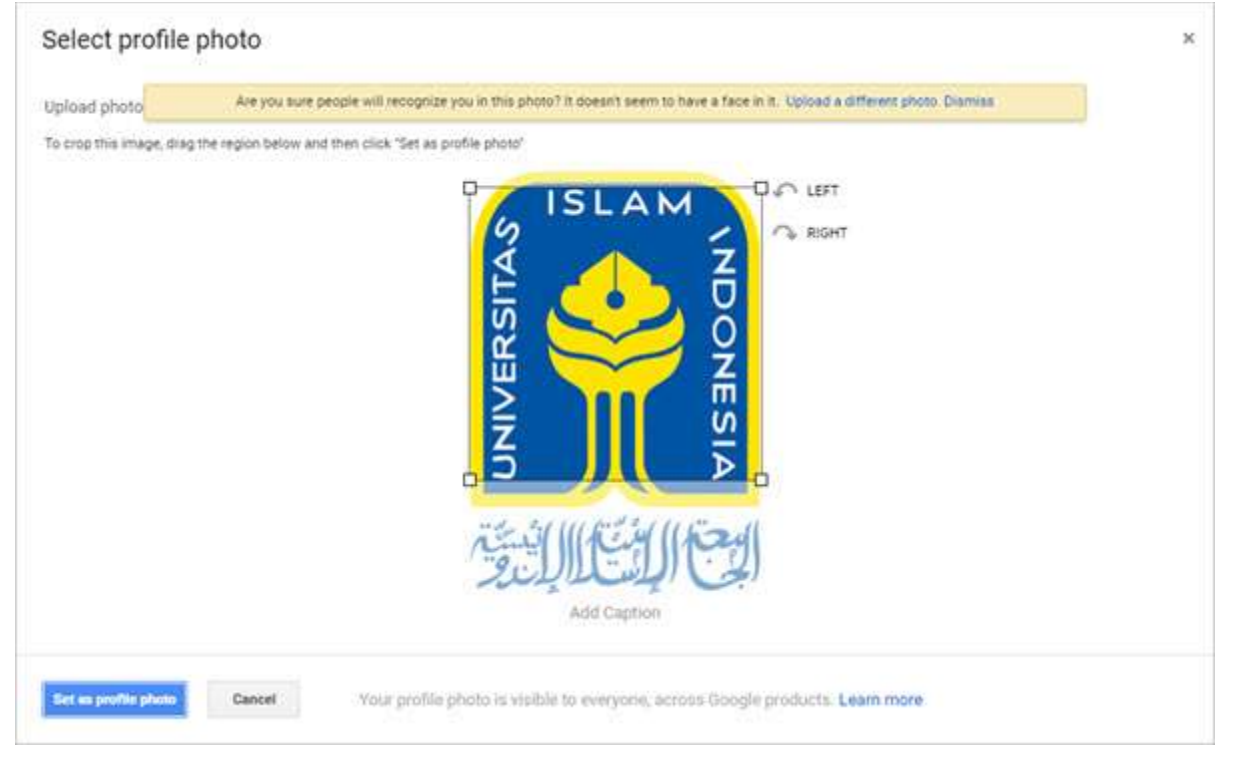

#### Setting dan Daftar Alias Gmail

Secara default, alamat email personal civitas akademika UII adalah NIK/NIP@uii.ac.id atau NIM@students.uii.ac.id. Tentunya hal ini kurang nyaman untuk korespondensi dan berkomunikasi karena tidak mudah untuk dihapal.

Oleh karena itu disini disediakan fasilitas Alias email dimana alamat anda ketika berkomunikasi dengan kolega anda bisa muncul sebagai nama@uii.ac.id atau nama@students.uii.ac.id.

Jika anda sebelumnya aktif menggunakan email UII yang lama dan pernah mendaftarkan alias email, maka seharusnya juga sudah terdaftar pada Gmail UII, cara memeriksanya adalah seperti berikut.

Pertama-tama silahkan masuk ke "Google Account Setting" melalui menu setting atau bisa juga dengan klik "My Account" di menu yang muncul dari icon Profile Picture anda.

|                                                                                                    | - Q                                                                                                    | Tutorial III O 🧕                                                  |
|----------------------------------------------------------------------------------------------------|----------------------------------------------------------------------------------------------------|-------------------------------------------------------------------|
| Settings                                                                                                 |                                                                                                    | This account is managed by uit.ac.id.<br>Learn more               |
| General Labels Inbox Accounts a<br>Change account settings:                                              | Ind Import Filters and Blocked Addresses Forwarding and POP/IMAP Chat Labs Offline<br>Google Account settings<br>Change your nassword and security options, and access other Google services. | Tutorial Gmail UII<br>tutorial@uii.ac.id<br>Privacy<br>My Account |
| Learn more Send mail as: (Use Universitia listem indonesia Mail to send from your other email addresses) | Import mail and contacts<br>Tutorial Gmail UII <tutorial@uii.ac.id><br/>Add another email address you own</tutorial@uii.ac.id>                                                                | Add account Sign out                                              |
| Learn more<br>Check mail from other accounts<br>(using POP3):<br>Learn more                              | Add a POP3 mail account you own                                                                                                    |                                                                   |
| Grant access to your account:<br>(Allow others to read and and mail on your behalf)<br>Learn more        | Add another account   Mark conversation as read when opened by others  Leave conversation unread when opened by others                                                                        |                                                                   |
| Add additional storage:                                                                                  | Using 0 GB.<br>Need more space? Purchase additional storage                                                                                                    |                                                                   |
| Using 0 GB<br>Manage                                                                                     | Provered by Google*                                                                                                    | Last account activity: 26 minutes ago<br>Detain                   |

Pada halaman utama Google Account Setting silahkan klik "Your personal info".

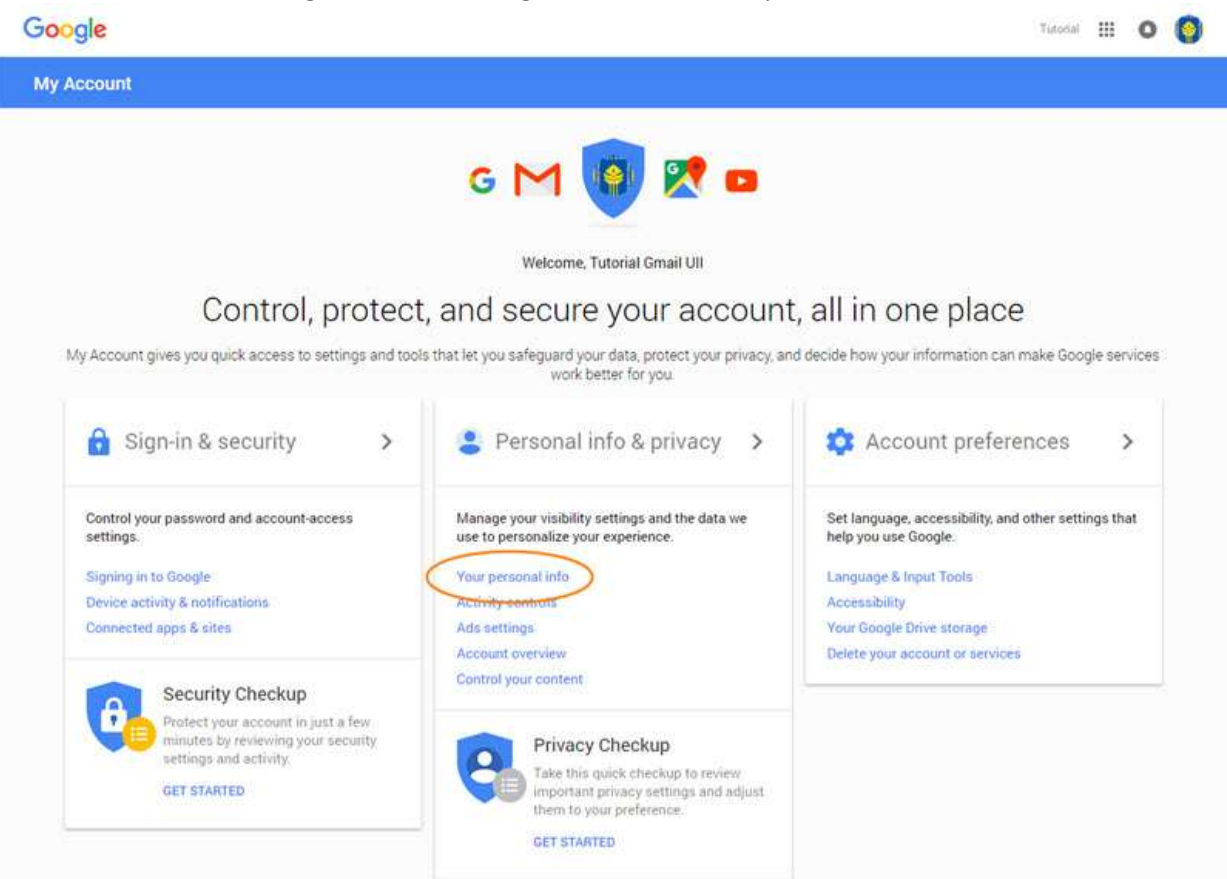

#### Pada halaman berikutnya silahkan klik pada bagian email.

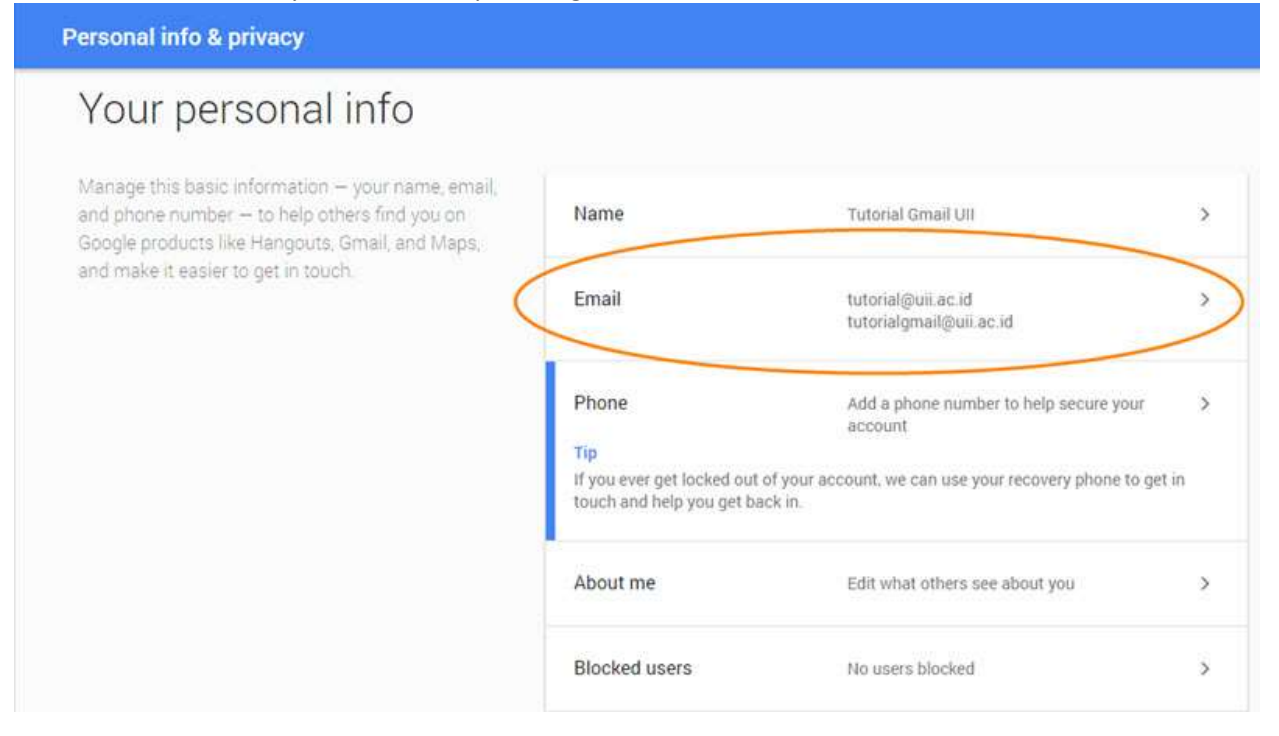

Pada bagian "Alternate emails" anda dapat melihat alamat apa saja yang sudah terdaftar sebagai alias yang bisa anda aktifkan. Jika belum ada atau yang sudah ada tidak sesuai dengan keinginan anda, silahkan email ke itsupport@uii.ac.id untuk mengajukan alias email yang baru (alias tidak boleh menyimpang dari nama asli).

| Manage the email addresses associ | ated with your Google Account. Learn more                         |
|-----------------------------------|-------------------------------------------------------------------|
| Google Account email              | tutorial@uii.ac.id                                                |
|                                   | The address used to identify your Google Account to you and       |
|                                   | others. You can't change this address.                            |
| Contact email                     | tutorial@uii.ac.id                                                |
|                                   | The address where you get information about most of the Google    |
|                                   | products you use with this account.                               |
| Alternate emails                  | tutorialgmail@uii.ac.id                                           |
|                                   | Other email addresses you can use to sign in to your account. The |
|                                   | can also be used to reach you in case you get locked out.         |
| About me emails                   | ADD ABOUT ME EMAIL                                                |
|                                   | Email addresses that you can share with others across Google      |
|                                   | products like Drive, Photos and Google+.                          |

#### Mengaktifkan Alias Email

Untuk mengaktifkan silahkan buka setting -> Accounts and Import -> Add another email address you own.

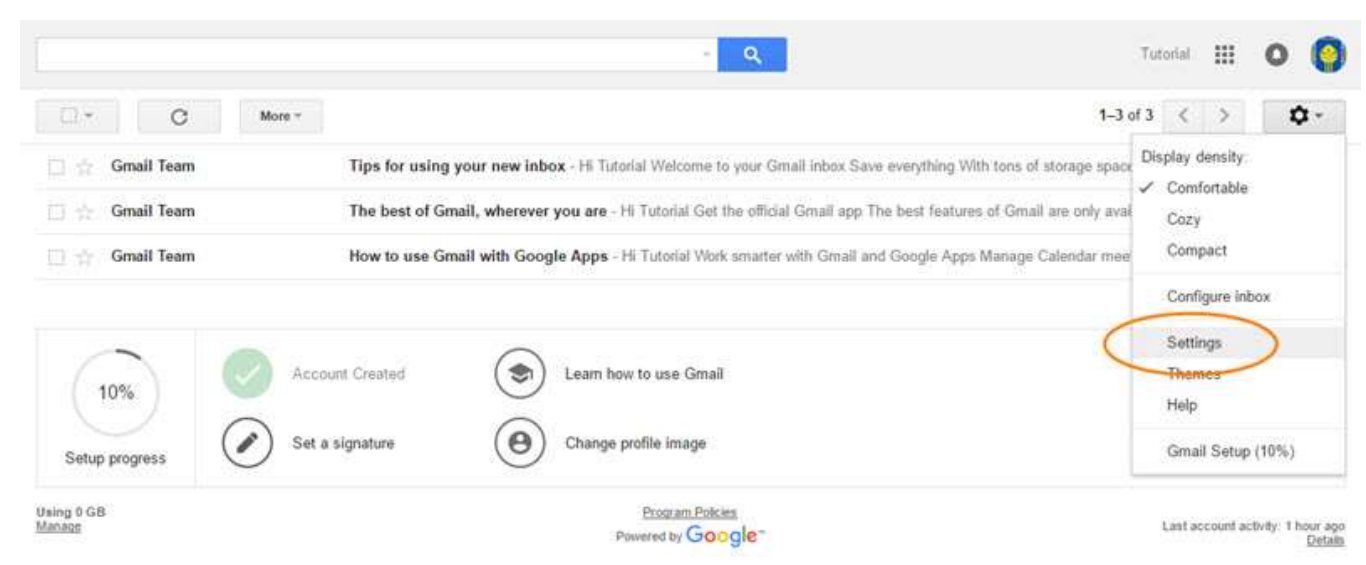

Settings

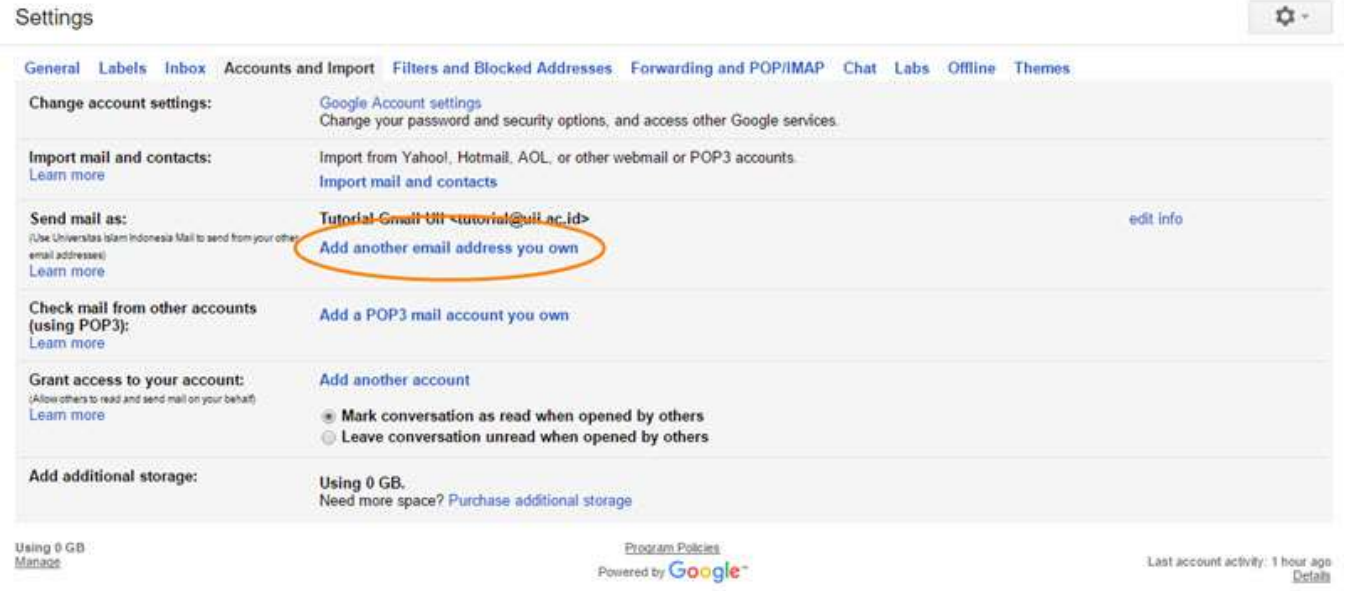

Akan muncul pop up window dan silahkan isikan alamat alias anda. Hilangkan centang pada treat as an alias jika anda ingin alias anda ini menjadi alamat utama, lalu klik next step.

| 🕅 Universitas Islam Indo                         | nesia Mail - Add another email address you own - Google Chr                                                            | 122   |       | ×    |
|--------------------------------------------------|----------------------------------------------------------------------------------------------------|-------|-------|------|
| 🔒 https://mail.goog                              | gle.com/mail/u/0/?ui=2&ik=f3f9194def&view=cf                                                                           | &at=A | F6bup | OOpC |
| Add another emai                                 | l address you own                                                                                                    |       |       |      |
| Enter information al<br>(your name and email add | bout your other email address.<br>Iress will be shown on mail you send)                                                |       |       |      |
| Name:                                            | Tutorial Gmail UII                                                                                                    |       |       |      |
| Email address:                                   | tutorialgmail@uii.ac.id                                                                                                |       |       |      |
|                                                  | Treat as an alias. <u>Learn more</u><br><u>Specify a different "reply-to" address (optional)</u><br>Cancel Next Step » |       |       |      |

Setelah berhasil maka akan muncul alamat baru yang dapat anda gunakan untuk beraktifitas. Silahkan klik make default dan setiap anda mengirimkan email akan muncul sebagai alamat alias ini.

Settings

| Change account settings:                                                                                         | Change your password and security options, and access other Google services.                                                                                                    |                                                   |
|----------------------------------------------------------------------------------------------------|----------------------------------------------------------------------------------------------------|---------------------------------------------------|
| Import mail and contacts:<br>Learn more                                                                          | Import from Yahool, Hotmail, AOL, or other webmail or POP3 accounts.<br>Import mail and contacts                                                                                                    |                                                   |
| Send mail as:<br>(Use Universitia Islam Indonesia Mail to send from your other<br>email addresses)<br>Learn more | Tutorial Gmail UII <tutorial@uii.ac.id><br/>Tutorial Gmail UII <tutorialgmail@uii.ac.id><br/>Not an alias.<br/>Add another email address you own<br/>When replying to a message:<br/>③ Reply from the same address the message was sent to<br/>④ Always reply from default address (currently tutorial@uii.ac.id)<br/>Nate You an dange the address the time of your reply Learnment)</tutorialgmail@uii.ac.id></tutorial@uii.ac.id> | default edit info<br>make default dit info delete |
| Check mail from other accounts<br>(using POP3):<br>Learn more                                                    | Add a POP3 mail account you own                                                                                                    |                                                   |
| Grant access to your account:<br>(Allow others to read and send real or your behaft<br>Learn more                | Add another account<br>Mark conversation as read when opened by others<br>Leave conversation unread when opened by others                                                                                                    |                                                   |
| Add additional storage:                                                                                          | Using 0 GB.<br>Need more space? Purchase additional storage                                                                                                    |                                                   |
| sing 0 GB<br>anage                                                                                               | Program Policies                                                                                                    | Last account activity: 1 hop-                     |

#### Memindahkan Isi Email Lama ke Gmail UII

Untuk memindahkan isi email lama ke Gmail UII, cara termudah adalah menggunakan fasilitas POP3 yang disediakan oleh Gmail. Untuk melakukannya langkah-langkahnya adalah seperti berikut.

Buka setting melalui tombol gerigi pada kanan atas halaman inbox anda.

| <        | >      | 0 -           | <b>\$</b> - |
|----------|--------|---------------|-------------|
|          | Displa | ay density:   |             |
|          | ✓ c    | omfortable    |             |
| 00000    | С      | ozy           |             |
| 1000002  | С      | ompact        |             |
| et baru  | с      | onfigure inbo | x           |
| t#2016   | s      | ettings       |             |
| Ficket#2 | M      | lanage this d | lomain      |
| Transa   | Т      | hemes         |             |
|          | S      | end feedbac   | k           |
| [Tic     | н      | elp           |             |

¢-

Pilih tab Accounts and Import lalu klik pada "Add a POP3 mail account you own.

| Settings |
|----------|
|----------|

| General Labels Inbox Accounts a                                                                 | nd Import Filters and Blocked Addresses Forwarding and POP/IMAP Chat Labs Offline Th                                                                                                    | hemes        |           |        |
|-------------------------------------------------------------------------------------------------|----------------------------------------------------------------------------------------------------|--------------|-----------|--------|
| Change account settings:                                                                        | Google Account settings<br>Change your password and security options, and access other Google services.                                                                                                    |              |           |        |
| Import mail and contacts:<br>Learn more                                                         | Import from Yahool, Hotmail, AOL, or other webmail or POP3 accounts.<br>Import mail and contacts                                                                                                    |              |           |        |
| Send mail as:                                                                                   | Tutorial Gmail UII <tutorial@uii.ac.id></tutorial@uii.ac.id>                                                                                                    | make default | edit info |        |
| (Use Universitas Islam Indonesia Mail to send from your other<br>email addresses)<br>Learn more | Tutorial Gmail UII <tutorialgmail@uii.ac.id><br/>Not an alias</tutorialgmail@uii.ac.id>                                                                                                    | default      | edit info | delete |
|                                                                                                 | Add another email address you own                                                                                                    |              |           |        |
|                                                                                                 | When replying to a message:<br>Reply from the same address the message was sent to<br>Always reply from default address (currently tutorialgmail@uii.ac.id)<br>(Nov. You can change the address at the time of your reply Learn more) |              |           |        |
| Check mail from other accounts (using POP3):<br>Learn more                                      | Add a POP3 mail account you own                                                                                                    |              |           |        |
| Grant access to your account:<br>(Allow others to read and send mail on your behalf)            | Add another account                                                                                                    |              |           |        |
| Learn more                                                                                      | Mark conversation as read when opened by others     Leave conversation unread when opened by others                                                                                                    |              |           |        |
| Add additional storage:                                                                         | Using 0 GB.<br>Need more space? Purchase additional storage                                                                                                    |              |           |        |

Pada menu ini silahkan isikan alamat email sebagai berikut.

Untuk email personal staf/dosen silahkan isikan <NIK>@staf.uii.ac.id

Sementara untuk instusi silahkan isikan <alamat>-backup@uii.ac.id. Contoh : untuk tutorial@uii.ac.id

bisa diisikan tutorial-backup@uii.ac.id.

Lalu klik next step.

| Add a mail acco                          | unt you own                                                          |  |
|------------------------------------------|----------------------------------------------------------------------|--|
| Enter the email ac<br>(Note: You may add | ddress of the account to get mail from<br>1 5 more of your accounts) |  |
| Email address:                           | Cancel Next Step »                                                   |  |

Pada tahap berikutnya silahkan isikan username dan password email lama dari alamat email yang akan di pop. (jika ada kesulitan atau login tidak dikenal silahkan hubungi kami).

untuk pilihan server dan port biarkan default dan tidak usah dirubah.

Centang Leave a copy jika anda ingin email lama masih tersimpan dan tidak terhapus.

Centang Label incoming messages jika anda ingin menandai email yang masuk dari email lama di inbox anda.

Centang Archive incoming messages jika anda ingin email yang ditarik dari email lama tidak masuk ke inbox namun masuk ke all mail.

¢-

Ketiga hal diatas adalah opsional.

Jika sudah selesai silahkan Klik "Add Account".

| Email address: | @ <b>.</b>                                           | uii.ac.id           |                   |       |
|----------------|------------------------------------------------------|---------------------|-------------------|-------|
| Username:      | and a company (ui                                    | i.ac.id             |                   |       |
| Password:      | •••••                                                |                     |                   |       |
| POP Server:    | mailx.uii.ac.id                                      |                     | Port: 110         | ~     |
|                | Always use a secu<br>Learn more<br>Label incoming me | re connection (SSL) | when retrieving r | mail. |

Setelah berhasil akan muncul alamat POP baru pada menu setting anda. Anda bisa klik "View history" untuk melihat aktifitas POP yang dilakukan oleh Gmail terhadap email lama anda.

| Settings                                                                                         |                                                                                                    |              | 0         | *      | ¢. |
|--------------------------------------------------------------------------------------------------|----------------------------------------------------------------------------------------------------|--------------|-----------|--------|----|
| General Labels Inbox Accounts a                                                                  | nd Import Filters and Blocked Addresses Forwarding and POP/IMAP Chat Labs Offline T                                                                                                    | hemes        |           |        |    |
| Change account settings:                                                                         | Google Account settings<br>Change your password and security options, and access other Google services.                                                                                                    |              |           |        |    |
| Import mail and contacts:<br>Learn more                                                          | Import from Yahool, Hotmail, AOL, or other webmail or POP3 accounts.<br>Import mail and contacts                                                                                                    |              |           |        |    |
| Send mail as:                                                                                    | Guilac.id>                                                                                                    | make default | edit info |        |    |
| (Use Universition Islam Indonesia Mail to send from your other<br>email addresses)<br>Learn more | Not an alias                                                                                                    | default      | edit info | delete |    |
|                                                                                                  | Add another email address you own                                                                                                    |              |           |        |    |
|                                                                                                  | When replying to a message:<br>Reply from the same address the message was sent to<br>Always reply from default address (currently luthfi@uii.ac.id)<br>(Now You can change the address at the time of your reply Lean more) |              |           |        |    |
| Check mail from other accounts<br>(using POP3):<br>Learn more                                    | Last checked: 1 hour ago. View history Check mail now                                                                                                    |              | edit info | delete |    |
|                                                                                                  | Add a POP3 mail account you own                                                                                                    |              |           |        |    |
| Grant access to your account:<br>(Allow others to read and send mail on your behalf)             | Add another account                                                                                                    |              |           |        |    |
| Learn more                                                                                       | Mark conversation as read when opened by others     Leave conversation unread when opened by others                                                                                                    |              |           |        |    |
| Add additional storage:                                                                          | Using 0.91 GB.<br>Need more space? Purchase additional storage                                                                                                    |              |           |        |    |

#### Catatan :

- Pastikan aktifkan permission untuk POP3 pada menu setting di alamat email yang akan di POP jika ada.
- Petunjuk POP ini kami utamakan untuk POP dari email lama UII ke Gmail UII.
- Jika ingin melakukan POP dari alamat luar UII silahkan mencari petunjuknya di internet, hal ini dikarenakan setting POP untuk masing-masing email berbeda beda.

#### Membuat Filter pada Gmail

Seperti email pada umumnya, di Gmail disediakan fasilitas untuk filter email, yang cara penggunaannya sangat mudah. Untuk mengaksesnya seperti biasa dengan mengakses tombol gerigi di pojok kanan atas –> setting.

Pada menu setting silahkan pilih tab "Filters and Blocked Adresses"

untuk membuat filter dapat mengimport dari email lain juga dapat membuat baru di dalam Gmail anda. Disini kami akan menjelaskan pembuatan filter baru. Klik "Create a new filter"

| Settings                                                                       |                                                 |                |            |        | ¢ -                                      |
|--------------------------------------------------------------------------------|-------------------------------------------------|----------------|------------|--------|------------------------------------------|
| General Labels Inbox Accounts and Import                                       | Filters and Blocked Addresses Forwarding and PO | P/IMAP Chat La | bs Offline | Themes |                                          |
| The following filters are applied to all incoming n                            | nail:                                           |                |            |        |                                          |
| Select All, None Export Delete The following email addresses are blocked, Mess | Create a new filter Import filt                 | ers            |            |        |                                          |
| You currently have no blocked addresses.                                       |                                                 |                |            |        |                                          |
| Select: All, None Unblock selected addresses                                   |                                                 |                |            |        |                                          |
| Using 0 GB<br>Manage                                                           | Program Policies<br>Powered by Google*          |                |            |        | Last account activity: 4 days ac<br>Deta |

Akan muncul menu search seperti di bawah ini, masukkan aturan-aturan untuk filter anda, lalu klik tombol kaca pembesar di pojok kiri bawah.

| Filter<br>From      |    |   |                                  |
|---------------------|----|---|----------------------------------|
| Gmail Team          |    |   |                                  |
| То                  |    |   |                                  |
| tutorial@uii.ac.id. |    |   |                                  |
| Subject             |    |   |                                  |
|                     |    |   |                                  |
| Has the words       |    |   |                                  |
|                     |    |   |                                  |
| Doesn't have        |    |   |                                  |
|                     |    |   |                                  |
| Has attachment      |    |   |                                  |
| Don't include chats |    |   |                                  |
| Size greater than 💠 | MB | ٥ |                                  |
|                     |    |   |                                  |
|                     |    |   | Create filter with this search » |

Disini akan dimunculkan hasil pencarian dari aturan-aturan yang sudah dibuat diatas, untuk membuka menu pencarian lagi dapat dengan melakukan klik pada tombol yang ditandai pada gambar di bawah ini. Jika hasil pencarian belum sesuai keinginan anda silahkan rubah aturan yang ada. Jika sudah sesuai silahkan lanjut ke tahap pembuatan filter dengan mengeklik tombol "Create filter with this search".

| from (Gmail Team) to (tutorial@u | .ac.id) Tutorial                                                                                                    | ш           | 0 🌔                         |
|----------------------------------|----------------------------------------------------------------------------------------------------|-------------|-----------------------------|
| C More *                         | 1-3 of 3 <                                                                                                    | >           | ¢٠.                         |
| Tutorial Gmail UII -             | 🖴 tutorial@uii.ac.ld →                                                                                                    |             |                             |
| 🗇 🍲 Gmail Team                   | Intex Tips for using your new inbox - Hi Tutorial Welcome to your Gmail inbox Save everything With tons of storage space, you     | l ni        | May 27                      |
| 🗌 👌 Gmail Team                   | Intex: The best of Gmail, wherever you are - Hi Tutorial Get the official Gmail app The best features of Gmail are only available | sle         | May 27                      |
| 📋 🏫 Gmail Team                   | INDEXE: How to use Gmail with Google Apps - Hi Tutorial Work smarter with Gmail and Google Apps Manage Calendar meeting           | gs.)        | May 27                      |
| Using 0 GB<br>Manage             | Program Policies<br>Powered by Google* Last account                                                                               | nf activit) | γ. 25 minutes ago<br>Ωntalb |

| from:(Gmail Team) to:(tutorial@uii.ac.id) | Tutorial III 🔘 🌍                                                                      |
|-------------------------------------------|---------------------------------------------------------------------------------------|
| Filter                                    | *                                                                                     |
| Gmail Team                                | 1-3 of 3 < 7 Q -                                                                      |
| To                                        |                                                                                       |
| tutorial@uli.ac.id,                       |                                                                                       |
| Subject                                   | me to your Gmail inbox Save everything With tons of storage space, you'll ne May 27   |
| Has the words                             | arial Get the official Gmail app The best features of Gmail are only available May 27 |
| Doesn't have                              | prial Work smarter with Gmail and Google Apps Manage Calendar meetings • May 27       |
| Has attachment                            | ens Last account activity. 25 minutes ago<br>Ogle - Details                           |
| Don't include chats                       |                                                                                       |
| Size greater than \$ MB \$                |                                                                                       |
| Create filter with this sear              | ch >>                                                                                 |

Disini anda diminta menentukan apa yang akan dilakukan kepada email-email yang sudah berhasil di filter, perlakukan untuk email-email tersebut bisa lebih dari satu pilihan.

Pada tombol centang "Also Apply" dibawah berfungsi untuk menentukan apakah email yang tadi tersaring filter juga akan dimasukkan ke filter atau hanya email yang masuk setelah filter ini dibuat, klik "Create filter" untuk menyelesaikan proses pembuatan filter.

| from:(Gmail Team) to:(tutorial@uii.ac.id)                                            |   | ٩                   |
|--------------------------------------------------------------------------------------|---|---------------------|
| « back to search options<br>When a message arrives that matches this search:         | × |                     |
| <ul> <li>Skip the Inbox (Archive it)</li> <li>Mark as read</li> </ul>                |   | ime to your         |
| Apply the label: Choose label \$                                                     |   | prial Work s        |
| <ul> <li>Forward it add forwarding address</li> <li>Delete it</li> </ul>             |   | <u>ies</u><br>ogle- |
| Never send it to Spam     Always mark it as important     Never mark it as important |   |                     |
| Categorize as: Choose category \$                                                    |   |                     |
| Create filter Also apply filter to 3 matching conversations.                         |   |                     |

Jika berhasil, filter yang sudah dibuat akan muncul pada daftar filter seperti di bawah ini

|                                                                       | Logi must mus created. FEBRIT HIME               |                         |                             |
|-----------------------------------------------------------------------|--------------------------------------------------|-------------------------|-----------------------------|
| Settings                                                              |                                                  |                         | ¢ -                         |
| General Labels Inbox Accounts and Import Filters                      | and Blocked Addresses Forwarding and POP/IMAP Ct | hat Labs Offline Themes |                             |
| The following filters are applied to all incoming mail:               |                                                  |                         |                             |
| Matches: from:(Grnail Team) to:(tutorial@uii.     Do this: Skip Inbox | ac.id)                                           |                         | edit delete                 |
| Select All, None<br>Export Delete                                     |                                                  |                         |                             |
|                                                                       | Create a new filter Import filters               |                         |                             |
| The following email addresses are blocked. Messages fro               | n these addresses will appear in Spam:           |                         |                             |
| You currently have no blocked addresses.                              |                                                  |                         |                             |
| Select: All, None                                                     |                                                  |                         |                             |
| Unblock selected addresses                                            |                                                  |                         |                             |
| Using 0 GB                                                            | Program Policies                                 |                         |                             |
| Manage                                                                | Powered by Google*                               | LASTACO                 | Dum activity: 32 manutes ag |

Berkaitan dengan filter, saat ini Gmail menggunakan Label untuk menggantikan folder yang biasanya dibuat sendiri oleh user, dimana email tidak lagi dipindah tempatkan, namun ditandai dengan label. Sementara untuk folder default seperti Inbox, Sent mail, Spam dll masih menggunakan folder seperti pada umumnya. Pengaplikasian label pada filter dapat dilakukan seperti cara diatas dengan memilih opsi apply the label.

Untuk pembuatan label dapat dilakukan melalui daftar folder dan label yang ada di kiri layar, scroll ke bawah. Klik manage labels untuk mengakses halaman manajemen label seperti pada gambar, hal ini juga dapat diakses melalui menu setting lalu pilih tab labels.

| Mail 👻                                                    | Settings                             |                                                                     |                                                        |                     | 0 × Q×       |
|-----------------------------------------------------------|--------------------------------------|---------------------------------------------------------------------|--------------------------------------------------------|---------------------|--------------|
| COMPOSE                                                   | General Labels Inbox Acco<br>Circles | ounts and Import Filters and Blocked Addresse<br>Show in label list | s Forwarding and POP/IMAP Chat<br>Show in message list | Labs Offline Themes |              |
| Important                                                 | Circles                              | show hide                                                           |                                                        |                     |              |
| Chats                                                     | O Friends                            | show hide                                                           | show hide                                              |                     |              |
| All Mail                                                  | O Family                             | show hide                                                           | show hide                                              |                     |              |
| Spam (61)<br>Bin                                          | O Acquaintances                      | show hide                                                           | show hide                                              |                     |              |
|                                                           | O Following                          | show hide                                                           | show hide                                              |                     |              |
| 🚢 Social (173)                                            | Create new label                     | Show in label list ▼                                                | Show in message list ▼                                 | Actions             |              |
| <ul> <li>Promotions (4)</li> <li>Updates (758)</li> </ul> | Dreamspark<br>347 messages           | show hide show if unread                                            | show hide                                              | remove edit         | Show in IMAP |
| 🖷 Forums (14)                                             | Help<br>117 messages                 | show hide show if unread                                            | show hide                                              | remove edit         | Show in IMAP |
| ✓ Circles ○ Friends                                       | Helpdesk<br>563 messages             | show hide show if unread                                            | show hide                                              | remove edit         | Show in IMAP |
| O Family                                                  | Microsoft<br>2 messages              | show hide show if unread                                            | show hide                                              | remove edit         | Show in IMAP |
| <ul> <li>Acquaintances</li> <li>Following</li> </ul>      | Nagios<br>403 messenes               | show hide show if unread                                            | show hide                                              | remove edit         | Show in IMAP |
| Manage labels                                             | Tus messages                         | Note: Removing a lab                                                | el will not remove the messages with that label.       |                     |              |
| Create new label                                          | Using 0.94 GB                        |                                                                     | Programme Policies                                     |                     |              |

Untuk membuat label baru dapat dilakukan dengan klik tombol "Create new label" pada gambar diatas, lalu akan muncul gambar seperti di bawah ini. Masukkan nama label dan pilih parent untuk label tersebut bila diperlukan, lalu klik tombol "Create".

| New Label                      |   |
|--------------------------------|---|
| Please enter a new label name: |   |
| Label Baru                     |   |
| 🗹 Nest label under:            |   |
| Please select a parent         |   |
| Please select a parent         |   |
| Dreamspark                     |   |
| Help                           |   |
| Helpdesk                       |   |
| Microsoft                      | - |
| Magina                         |   |

Untuk memberikan label pada sebuah email dapat dilakukan secara manual langsung pada email yang diinginkan, atau secara otomatis dengan membuat filter seperti yang sudah dijelaskan sebelumnya.

Untuk memberikan label secara manual, cukup dengan memberikan checklist pada email yang akan diberi label, lalu klik tombol label di atas daftar email dan pilih label yang diinginkan.

| Mail 🔹                                 | - · O                 | Move to Inbox                    | • • More •                | 1–50 of 13,141 < > 🧷 🔫                                                        | Ø -   |
|----------------------------------------|-----------------------|----------------------------------|---------------------------|-------------------------------------------------------------------------------|-------|
| COMPOSE                                | YouTube               | Inbox Motomobi: "Kend Labe       | l as:                     | - Motomobi: "Kendaraan masa depan (part 2 of 2)" Luthfi, lihat video te       | 05:03 |
| Inbox (1,400)                          | Facebook              | Inbox Bantu teman untu           | Social                    | foto profil. Tambahkan Foto Profil Hai Luthfi, Ini yang dilihat teman And     | 02:16 |
| Starred                                | Helpdesk Ull          | Inbox [Ticket#201608090 - U      | Jpdates                   | i jadwal pelatihan - [Ticket#201608090000065] Tiket baru : kepastian          | 9 Aug |
| Drafts (69)                            | 🔲 🖧 Helpdesk Ull      | Inbox [Ticket#201608090          | Dreamspark<br>Help        | antuan untuk visitasi akreditasi BAN PT p [Ticket#2016080900000               | 9 Aug |
| Dreamspark                             | 🗌 ☆ Helpdesk Ull      | Inbox [Ticket#201608090          | lelpdesk                  | erta Training - Invitation to edit - [Ticket#2016080900000047] Tiket ba       | 9 Aug |
| Help (113)                             | 🗆 🛧 me                | Data Peserta Training - Invi     | Aicrosoft                 | has invited you to edit the following spreadsheet: Data Peserta Training      | 9 Aug |
|                                        | 🗌 🕁 Helpdesk Ull      | Inbox [Ticket#201608090 F        | Promotions                | <b>Jak bekerja</b> - [Ticket#201608090000038] Tiket baru ∶ Printer tidak bek∉ | 9 Aug |
| Search people                          | 🔲 📩 Helpdesk Ull      | Inbox [Ticket#201608090          | orums Premotions          | n Jadwal Pelatihan Google Edu - [Ticket#2016080900000029] Tiket b             | 9 Aug |
| <ul> <li>Ervin Yulianita In</li> </ul> | Helpdesk Ull          | Inbox [Ticket#201608090          | Create new                | nan lupa password - [Ticket#2016080900000011] Tiket baru : Permohc            | 9 Aug |
| Endro Mustofa, S<br>161002223          | Facebook              | Inbox Gita Onggowarsito men      | gomentari nai yang dib    | agikan SINDOnews - Bentrokan antara polisi dan Satpol PP Facebook             | 8 Aug |
| 161002224                              | 🗹 🛨 Bimo melalui Twoo | Inbox \star Bimo meninggalkan pe | san untukmu - Bimo men    | inggalkan pesan untukmu Baca email ini dalam: English, Español, França        | 8 Aug |
| Andri Setiawan<br>Ari Sujarwo          | Helpdesk Ull          | Inbox [Ticket#20160808000000     | 58] Tiket baru : Header   | Website UII - QS Stars - [Ticket#2016080800000058] Tiket baru : Header        | 8 Aug |
| Ervin Yulianita<br>Fathul Wahid S.T    | 🗌 ☆ Helpdesk Ull      | Inbox [Ticket#20160808000000     | 31] Ticket Queue Updat    | e to 05 - Layanan Pengguna::Email::Permohonan: - [Ticket#20160808             | 8 Aug |
| IT Support UII                         | 🗌 📩 Helpdesk Ull      | Inbox [Ticket#20160808000000     | 49] Tiket baru : email ui | i - [Ticket#2016080800000049] Tiket baru : email uli Assalamu'alaikum, ti     | 8 Aug |

#### **Auto Forward Gmail**

Jika anda tidak menggunakan Gmail UII ini sebagai alamat yang paling aktif anda akses, anda dapat meneruskan seluruh email masuk ke Gmail UII ini ke alamat email utama anda.

Seperti biasa masuk ke menu setting dari simbol gerigi di pojok kanan atas, lalu pilih tab "Forwading and POP/IMAP"

| Settings                                                                                           |                                                                                                    | ¢ -                              |
|----------------------------------------------------------------------------------------------------|----------------------------------------------------------------------------------------------------|----------------------------------|
| General Labels Inbox Account<br>Forwarding:<br>Learn more                                          | Add a forwarding address.<br>Tip: You can also forward only some of your mail by creating a filter!                                                                                                    |                                  |
| POP Download:<br>Learn more                                                                        | Status: POP is disabled     Enable POP for all mail     Enable POP for mail that arrives from now on     When messages are accessed with POP keep Universitas Islam Indonesia Mail's copy in the Inbox     *     S. Configure your email client (e.g. Outlook, Eudora, Netscape Mail)     Configuration instructions |                                  |
| IMAP Access:<br>Incoss Universitis talam Indonesia Mail tomother<br>olems using MAP)<br>Learn more | Status: IMAP is disabled<br>© Enable IMAP<br>© Disable IMAP<br>Configure your email client (e.g. Outlook, Thunderbird, iPhone)<br>Configuration instructions<br>Save Changes                                                                                                    |                                  |
| Using 0 GB<br>Manaon                                                                               | Program Polkida<br>Powered by Google*                                                                                                    | Last account activity: 1 hour ag |

Pada bagian ini silahkan masukkan alamat email anda, pastika alamatnya benar, karena jika email masuk ke alamat orang lain dan orang tersebut merasa terganggu, maka ada kemungkinan alamat anda akan dilaporkan sebagai spammer.

| Add a forw    | arding address                   |   |
|---------------|----------------------------------|---|
| Diagon ontor  | a now forwarding omail address:  |   |
| iteupport bac | a new forwarding enfait address. |   |
| itsupport-bac | Aupleuii.ac.iu                   | _ |
| Next          | Cancel                           |   |
|               |                                  |   |

Setelah klik tombol next, akan muncul halaman konfirmasi, setelah anda klik Proceed akan muncul halaman seperti di bawah ini.

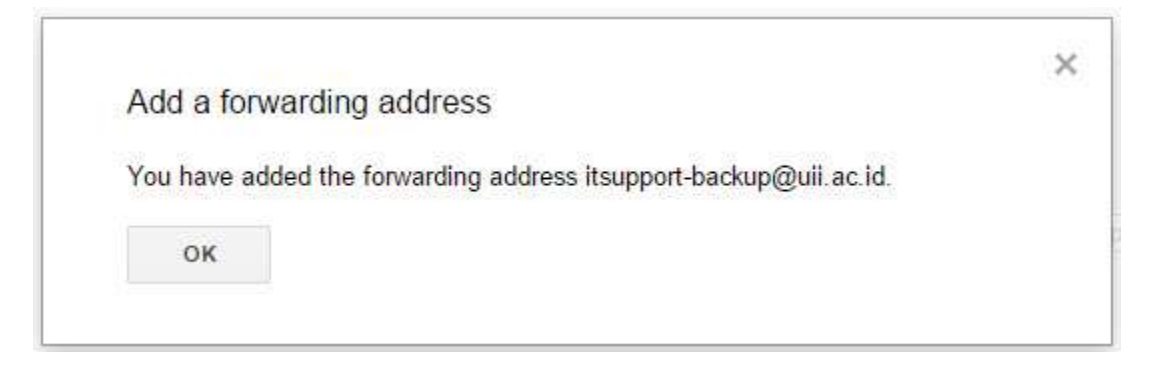

Langkah diatas hanyalah langkah untuk menambahkan forwarding email, untuk mengaktifkannya dapat dilakukan dengan mengeklik tombol dibawah yang ditandai dengan tanda panah.

Untuk mengaktifkan forwarding namun dengan aturan dan kondisi tertentu, anda dapat menggunakan filter dengan mengikuti tautan yang dilingkari dibawah, cara penggunaannya sama seperti pembuatan Filter email

¢-Settings General Labels Inbox Accounts and Import Filters and Blocked Addresses Forwarding and POP/IMAP Chat Labs Offline Themes Forwarding: Disable forwarding Learn more Forward a copy of incoming mail to itsupport-backup@uii ac.id (in use) • and keep Universitas Islam Indonesia Mail's copy in the Inbox Add a forwarding address Tip: You can also forward only some of your mail by creating a filter! POP Download: 1. Status: POP is disabled Learn more Enable POP for all mail Enable POP for mail that arrives from now on 2. When messages are accessed with POP keep Universitas Islam Indonesia Mail's copy in the Inbox ۲ 3. Configure your email client (e.g. Outlook, Eudora, Netscape Mail) IMAP Access: Status: IMAP is disabled donesia Mail from other Enable IMAP JACONES LIT dients using MAP) Learn more Disable IMAP Configure your email client (e.g. Outlook, Thunderbird, iPhone) Configuration instructions Save Changes Cancel Using 0 GB Manage Last account activity: 2 hours ago Details Program Policies Powered by Google

## **Google Classroom**

Pada halaman awal google classroom <u>https://classroom.google.com/u/0/h</u>, jika anda pertama kali membuka fasilitas ini, maka akan muncul pilihan anda akan menjadi Teacher atau Student. Pastikan anda memilih pilihan sesuai peran anda, karena pilihan ini tidak dapat dirubah. Untuk catatan, fasilitas Classroom ini hanya tersedia pada akun google edu (institusi pendidikan) dan tidak ada pada akun google personal(@gmail.com).

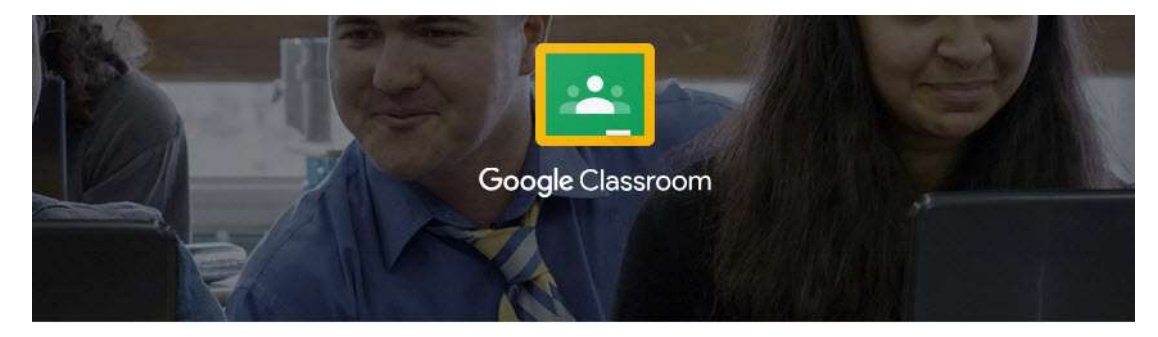

Classroom is a new tool in Google Apps for Education that helps teachers create and organize assignments quickly, provide feedback efficiently, and easily communicate with their classes. Learn more

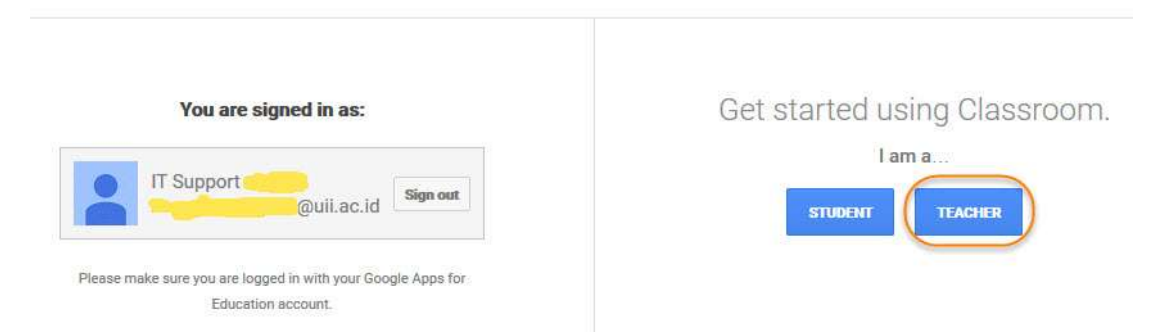

Untuk membuat kelas baru, klik tanda "+" pada pojok kanan atas dan pilih "Create Class"

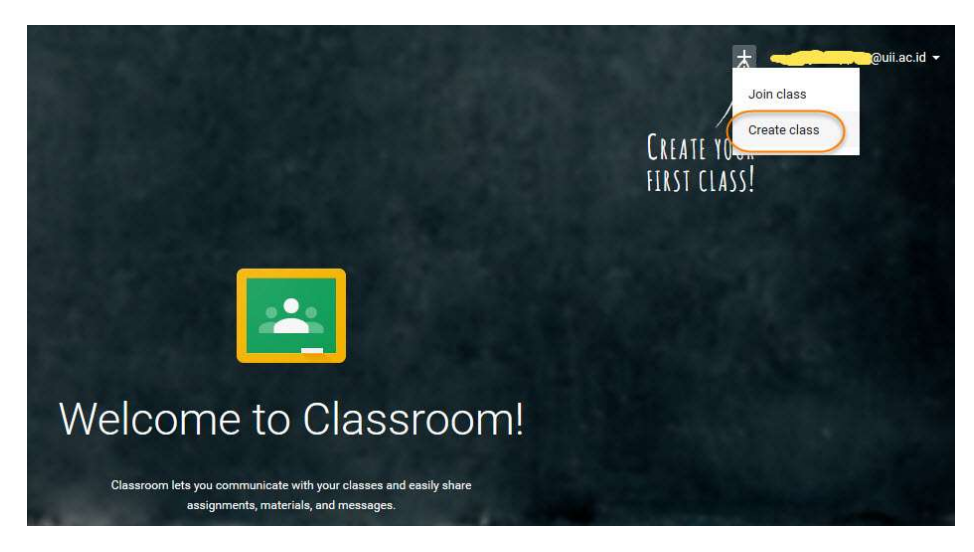

Masukkan nama kelas dan deskripsinya lalu klik "Create"

| Create a clas | s      |
|---------------|--------|
| New Class     | 3      |
| Coba 1        |        |
| CANCEL        | CREATE |

Pada halaman awal kelas, ada opsi "Start Tour" silahkan ikuti fasilitas tersebut untuk mendapatkan gambaran awal dari penggunaan Classroom ini.

|            | STREAM                                       | STUDENTS      | ABOUT |   |            |
|------------|----------------------------------------------|---------------|-------|---|------------|
| Welcome to | O <b>YOUI Class</b> !<br>take a tour to lear | !<br>'n more? |       | ( | START TOUR |

Untuk menambahkan peserta, silahkan berpindah ke tab "Students". Ada dua cara untuk menambahkan peserta, yang pertama anda dapat membagikan kode kelas kepada mahasiswa anda. Mahasiswa anda akan langsung ter-enroll dengan kelas ini jika memasukkan kode tersebut pada classroom. Kode dapat dilihat di kanan atas tab "Students" pada gambar dibawah kodenya adalah monoy.

| anne saon- |          |                           | OTDEAN |              |                    |                |            |
|------------|----------|---------------------------|--------|--------------|--------------------|----------------|------------|
|            |          |                           | STREAM | STUDENTS     | ABOUT              |                |            |
| INV        | ПЕ       | ACTIONS -                 |        | Students can | post and comment 👻 | CLASS CODE mor | 10y1       |
|            | Students | *                         |        |              |                    |                |            |
|            | 1        | Endro Mustofa, S.Kom      |        |              |                    | Invited        | $\geq$     |
|            |          | Ervin Yulianita Indriyani | S.T.   |              |                    | Invited        | Y          |
|            | 60       | Luthfi Pradipta S.T.      |        |              |                    | Invited        | $\geq$     |
|            |          | Nur Alifah                |        |              |                    | Invited        | $\searrow$ |
|            |          | Shafira Khairunnisa Put   | FÌ     |              |                    | Invited        | $\geq$     |

Selain dengan kode, anda juga dapat mengundang peserta dengan menu "invite" pada menu ini anda dapat mengundang peserta dengan menggunakan contact para peserta. Pada menu "invite" ini peserta tidak langsung ter-enroll pada kelas anda jika mereka tidak meng-approve request anda.

| Search results \$ Select all Select all Nur Alifah 161002223@uii.ac.id Nur Alifah Nur Alifah Nur Alifah Nur Alifah          | Contacts Group   | to invite |                      |   |
|----------------------------------------------------------------------------------------------------|------------------|-----------|----------------------|---|
| Select all         Nur Alifah         Nur Alifah         Nur Alifah         nur.alifah@uii.ac.id                            | Search results 🜩 |           | 161002223            | ٩ |
| Nur Alifah     161002223@uii.ac.id       Nur Alifah     nur.alifah@uii.ac.id                                                | Select all       |           |                      |   |
| Nur Alifah nur.alifah@uii.ac.id                                                                                             | Nur Alif         | ah        | 161002223@uii.ac.id  |   |
|                                                                                                    | 🛛 👤 Nur Alif     | ah        | nur.alifah@uii.ac.id |   |
| Luthfi Pradinta S.T. X. Endro Mustofa, S.Kom X. Envin Vulianita Indrivani S.T. X. Shafira Khairunnisa Putri X. Nur Alifah V |                  |           |                      |   |

Untuk menambahkan materi anda dapat mengakses tombol "+" seperti di gambar, ada beberapa jenis post yang dapat anda lakukan pada Google Classroom ini.

- Announcement = posting bersifat pengumuman bisa disertai file ataupun link
- Assignment = posting bersifat tugas, bisa disertai file ataupun link dan dapat ditentukan batas waktu
- Question = posting bersifat pertanyaan yang dijawab berupa text
- Reuse = menggunakan ulang post yang sudah pernah dilakukan

|                             | STREAM        | STUDENTS | ABOUT |            |            |
|-----------------------------|---------------|----------|-------|------------|------------|
| Welcome 1<br>Do you want to | O YOUT Class! | n more?  |       | START TOUR |            |
|                             |               |          |       | Crea       | Reuse post |
|                             |               |          |       | Create a   |            |

#### Membuat materi dengan Google Form

Pada bagian ini kami akan menerangkan cara membuat Quiz pada Classroom menggunakan Google form. Pertama kita buat terlebih dahulu quiz tersebut pada Google Form <a href="https://docs.google.com/forms/u/0/">https://docs.google.com/forms/u/0/</a> .

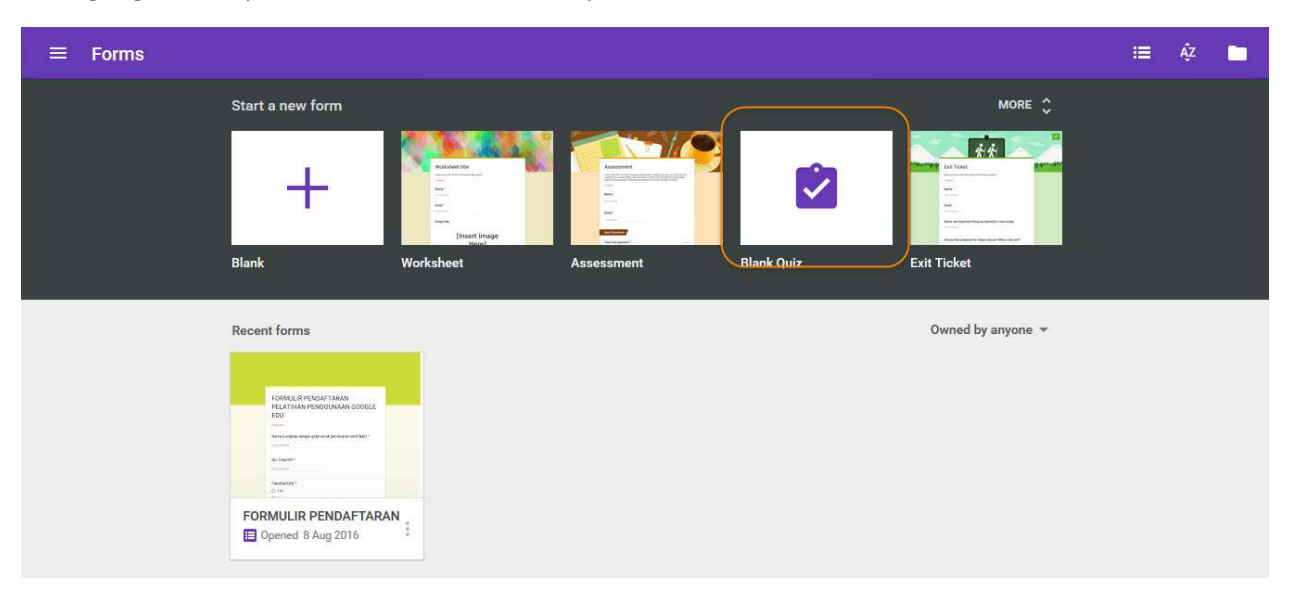

Buka google form, pada halaman awal silahkan pilih "Blank Quiz".

Pada halaman Quiz ada beberapa fasilitas utama, yaitu menu di sebelah kanan yang fungsinya menambah pertanyaan, mengisi deskripsi, menambah image, menambah video youtube dan menambah section.

Untuk menambahkan pertanyaan, klik tombol "+" lalu pilih jenis pertanyaan, pada section pertama ini kami akan menggunakan multiple choice, checkbox, dan dropdown. Penjelasannya adalah sebagai berikut.

- Multiple choice = Pilihan ganda, hanya ada satu jawaban benar
- Checkbox = Ada beberapa pilihan jawaban dan dapat dipilih lebih dari satu.
- Dropdown = sifatnya sama dengan multiple choice, namun menggunakan combo box untuk memilih.

| Section 1 of 2            |   | × 1             |
|---------------------------|---|-----------------|
| Section 1 of 2            |   | ^ :             |
| Quiz <u>Pilihan</u>       | = | A Short answer  |
| Question                  |   | Multiple choice |
| Option 1                  |   | Checkboxes      |
| Add option or ADD "OTHER" | 0 | Drop-down       |
| ANSWER KEY (0 points)     |   | Linear scale    |
|                           | = | Multiple-choice |

Cara pembuatan soalnya sangat mudah, cukup mengisi kolom pertanyaan dan pilihan jawaban. Menu "Answer Key" berfungsi untuk menentukan jawaban yang benar dan nilai dari soal ini.

| i lantai haranakah ruang ayharangaa LUL harada? | Multiple choice | ÷. | 0  |
|-------------------------------------------------|-----------------|----|----|
| n lantai perapakan luang cyperspace on berada?  | 0               |    | Тт |
| Lantai1                                         |                 | ×  |    |
| Lantai2                                         |                 | ×  | D  |
| Lantai3                                         |                 | ×  | =  |
| Lantai4                                         |                 | ×  |    |
| Basement                                        |                 | ×  |    |
| Add option or ADD "OTHER"                       |                 |    |    |
| ANSWER KEY (10 points)                          | Durning C       |    |    |

Setelah jadi, masing masing tampilan dari ketiga jenis soal tersebut uang akan muncul jika diakses peserta adalah sebagai berikut.

| Di lantai berapa | akah ruang cyberspace UII berada? * | 10 point |
|------------------|-------------------------------------|----------|
| 🔿 Lantai1        |                                     |          |
| C Lantai2        |                                     |          |
| C Lantai3        |                                     |          |
| 🔿 Lantai4        |                                     |          |
| O Basement       |                                     |          |
| Dimanakah kar    | mpus UII berada? *                  | 20 point |
| Besi             |                                     |          |
| Tamsis           |                                     |          |
| Parang Tritis    |                                     |          |
| Palagan          |                                     |          |
|                  | Rektorat UII berada?                | 10 point |
| Choose           |                                     |          |
| Kampus Tamsis    |                                     |          |
| Kampus Jakal     |                                     |          |
| Kampus Concat    |                                     |          |
|                  |                                     |          |

Pada section kedua ini kami akan membuat pertanyaan isian dengan video dari youtube sebagai soalnya. Pertama klik logo youtube di menu kanan untuk memunculkan menu untuk menambahkan video.

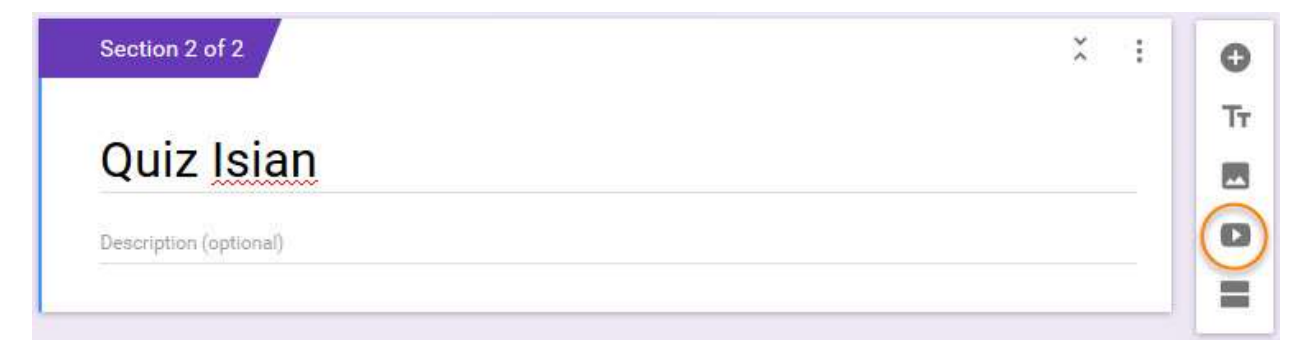

Masukkan nama video yang diinginkan, pilih video yang sesuai dari hasil pencarian dan klik select untuk menambahkannya pada Quiz

| ou Tube | unisys uii                                                                                               | Q                                                                                                    |   |
|---------|----------------------------------------------------------------------------------------------------|----------------------------------------------------------------------------------------------------|---|
|         | Layanan Informasi Akademik di UII -<br>Berbagai informasi dan layanan akadem                             | UNISYS<br>iik bagi mahasiswa bisa diakses di internet. Akses melalui https://unisys.uii.ac.id . Mau buat rencana studi, lihat jadwal                                                                                                    | Ì |
|         | 1 min - 28 Mar 2014                                                                                      | ang kulian yang telan dibayar? Semua bisa kamu lakukan melalui layanan UNISYS tanpa narus ke kampus. Urang tua                                                                                                    |   |
| 10      | Video Tutorial cara Key In RAS UII Yogya                                                                 | ikarta di UNYSIS Khusus Fakultas Kedokteran                                                                                                    |   |
|         | 7 min - 5 Mar 2015                                                                                       |                                                                                                    |   |
| 1       | Universitas Islam Indonesia # buildin<br>Check this site : http://www.uii.ac.id/ htt                     | ng photo<br>tp://unisys.uii.ac.id/index.asp?u=99961&b=I&v=5                                                                                                    |   |
| -       | )                                                                                                    |                                                                                                    |   |
|         | 2 min - 13 Feb 2013                                                                                      |                                                                                                    |   |
| - ()    | Layanan UNISYS Android<br>Berhanai informasi dan layanan akadan                                          | vik hani mahasiewa hisa diaksee via internet. Mar liat iadwal kuliah nilai uijan atau melihat hesar uang kuliah yang telah                                                                                                    |   |
|         | Layanan UNISYS Android<br>Berbagai informasi dan layanan akadem<br>dibayarkan? Semua bisa kamu lakukan i | iik bagi mahasiswa bisa diakses via internet. Mau liat jadwal kuliah, nilai ujian, atau melihat besar uang kuliah yang telah<br>melalui layanan UNISYS. Dan saat ini layanan UNISYS bisa diakses dimanapun dan kapanpun melalui Android. Segera |   |

Jika berhasil maka akan tampil seperti gambar di bawah ini. Untuk pertanyaan pada bagian ini akan menggunakan "Short Answer" disini kami tidak menjelaskan yang tipe "Paragraph karena sifatnya hampir sama dengan "Short Answer" dan hanya berbeda pada panjang text.

| VIDEO UNISYS                                |                                                                                                    |                  |                                  |
|---------------------------------------------|----------------------------------------------------------------------------------------------------|------------------|----------------------------------|
|                                             | REAL AND THE REAL AND THE REAL | - Shor           | t answer                         |
|                                             |                                                                                                    | ■ Para           | graph                            |
| Question                                    | 111                                                                                                    | Multi            | iple choice                      |
| Question Option 1 Add option or ADD "OTHER" | 111                                                                                                    | Mult  Cher  Drop | iple choice<br>ckboxes<br>o-down |

Untuk membuat pertanyaan short answer, cukup dengan memasukkan pertanyaan pada menu tersebut

| Berapakah durasi video tersebut? |   | II. | Short answer | × |
|----------------------------------|---|-----|--------------|---|
| Short-answer text                |   |     |              |   |
|                                  | Ē |     | Pequired     |   |

Setelah selesai membuat Quiz, untuk memunculkan pada Classroom diperlukan sebuah post. Untuk Quiz ini kami akan menggunakan Assignment, dimana dapat menyertakan file dari google drive dan dapat diatur jangka waktunya.

Isikan judul dan deskripsi Quiz, tentukan tanggal berakhirnya dan klik logo "Google Drive untuk menambahkan Quiz dari Google Form

| 🖹 Assignment                 | ×               |
|------------------------------|-----------------|
| Quiz                         |                 |
| Quiz menggunakan Google Form |                 |
| Due 14 Aug. 👻                |                 |
| 🛛 💽 💿 New Class 🕶            | Saved TASSIGN - |

Pilih Quiz dari Google Drive anda dan klik Add.

| Insert files using (               | Google Drive                                                                                                    | × |
|------------------------------------|----------------------------------------------------------------------------------------------------|---|
| Upload Recent                      | My Drive Starred                                                                                                    |   |
|                                    | × Q,                                                                                                    |   |
| Today                              |                                                                                                    | ^ |
| FORMULIR PEND<br>Earlier this week | FORMULTIPORT 75000         FORMULTIPORT 75000         FORMULTIPORT 750000         FORMULTIPORT 75000000000000000000000000000000000000 |   |
|                                    |                                                                                                    |   |
| Add Cancel                         |                                                                                                    |   |

Setelah berhasil maka akan tapil seperti di bawah ini.

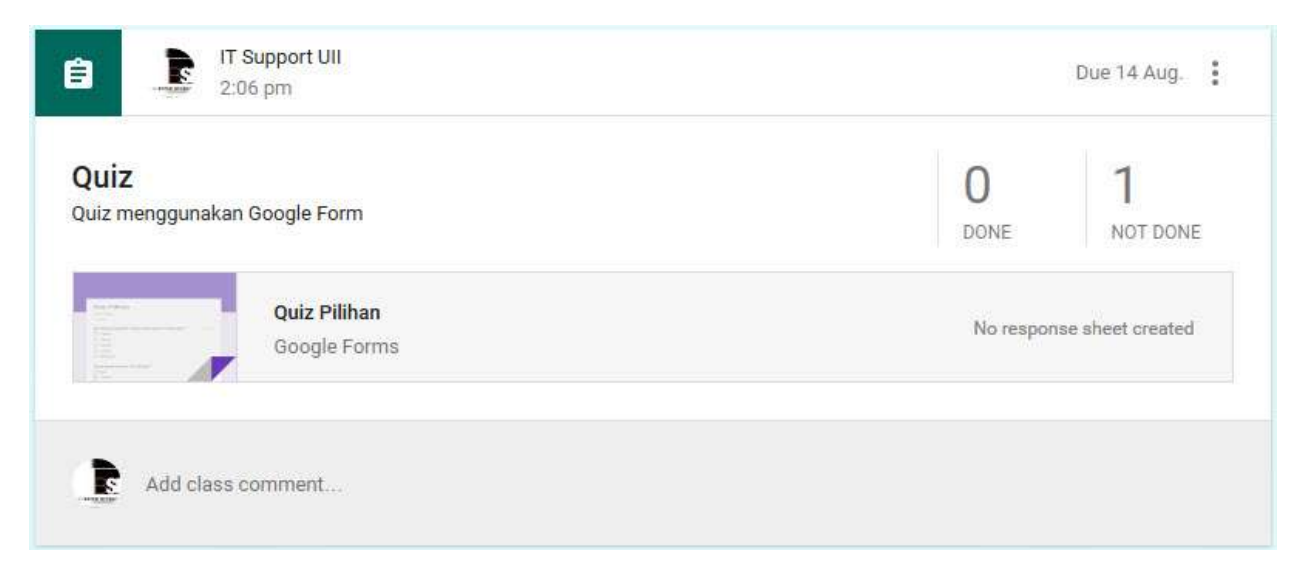

#### Membuat Materi menggunakan Google Hangout On Air

Sama seperti menggunakan form, kita harus membuat content pada Google Hangout terlebih dahulu. Pertama buka Google Hangout dan pilih Hangout On Air pada menu kiri.

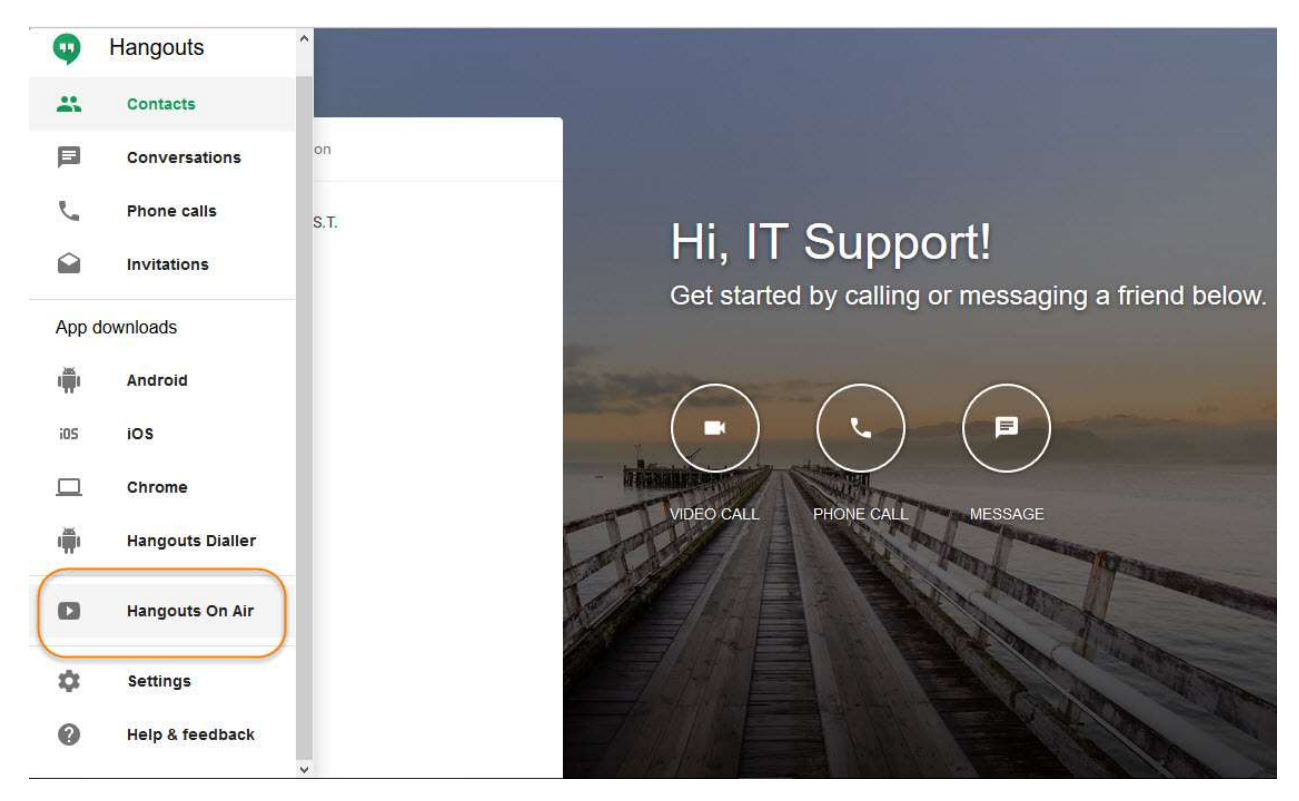

Pada halaman awal Hangout On Air klik tombol "Create a Hangout On Air". Selain itu, Hangout On Air juga dapat diakses melalui <u>https://plus.google.com/hangouts/onair?hl=en-GB</u>.

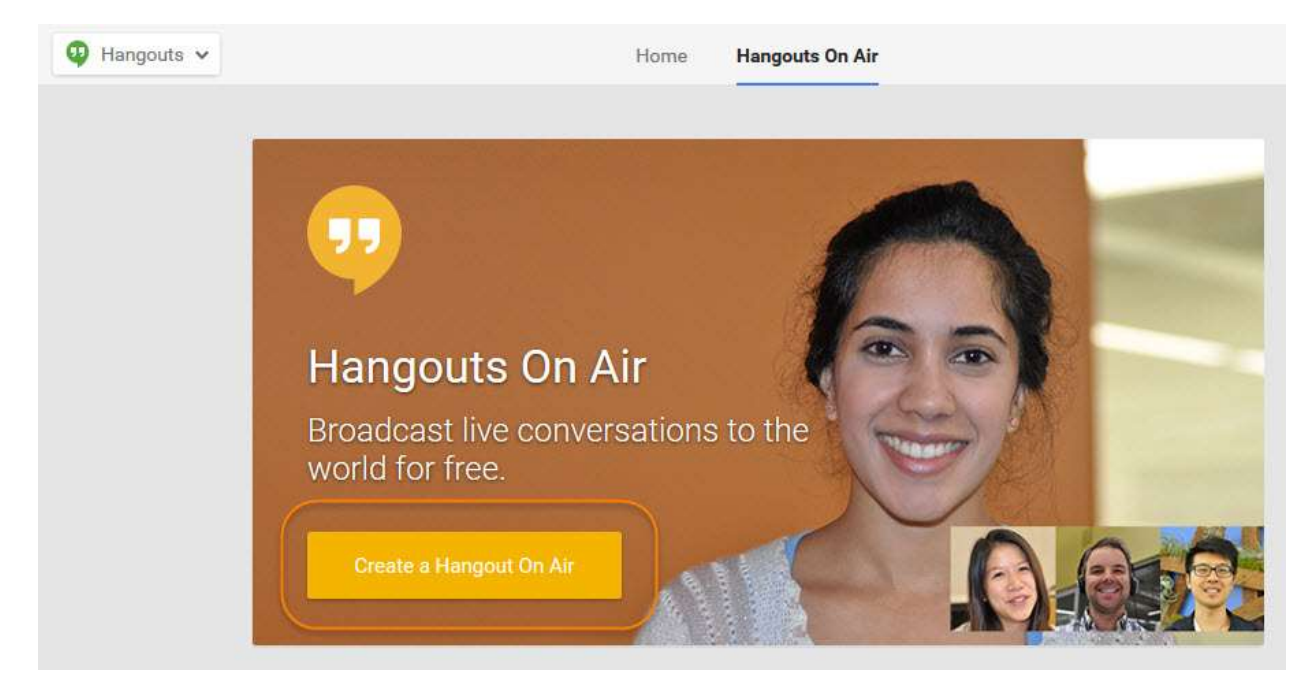

Jika belum pernah menggunakan GOOGLE+ dan YOUTUBE menggunakan akun yang anda gunakan saat ini, anda akan diminta membuat akun GOOGLE+ terlebih dahulu dan mengkonfirmasi akun YOUTUBE via smartphone.

| r account is managed by  | / uii.ac.id. Your administrator can access, mo | odify or delete your data at any |
|--------------------------|------------------------------------------------|----------------------------------|
| , minout your permission |                                                |                                  |
|                          | My name is IT Support                          | Uii                              |
| BS                       | I am Decline to state +                        |                                  |
| W SISTEM INFORM          | lwachorn on 7 luno                             | - (3)                            |
| Change photo             | I was born on 7 - June                         | · (i)                            |

Jika akun google+ dan youtube sudah aktif, maka akan langsung muncul menu pembuatan "Hangout On Air" Seperti di bawah ini. Isikan Judul, deskripsi, tentukan waktu broadcast, tentukan siapa saja yang dapat mengakses Hangout ini dan klik Share.

| SISTEM INFORM | Classroom via Hangout                                                         |  |
|---------------|-------------------------------------------------------------------------------|--|
|               | Menggunakan Hangout pada Google Classroom                                     |  |
| Starts        | Now Later                                                                     |  |
|               | This broadcast will be publicly available and promoted on Google+ and YouTube |  |
| Audioneo      | Public 🛞 + Add more people                                                    |  |

Setelah berhasil maka akan tampil seperti di bawah ini. Untuk memulai broadcast dapat menggunakan tombol "Start". Akan muncul dua URL

- Event Page = URL yang akan mengarahkan user ke halaman Hangout On Air
- Youtube Page = URL yang akan mengarahkan user langsung ke youtube

| 🥺 Classroom via Hangout | Edit event +1 Share event                                                                                                    |
|-------------------------|----------------------------------------------------------------------------------------------------|
| 9 Google+               |                                                                                                    |
|                         |                                                                                                    |
| 🖬 Start 💷 Trailer 🔛 💺 🍳 | Hosted by:<br>IT Support Uii<br>12 have you in circles                                                                                            |
|                         | Event page https://plus.google.com/events/c44vha43r                                                                                               |
| - AVMAND                | YouTube page http://www.youtube.com/watch?v=WsZrYY                                                                                                |
| Share Cancel            | Video.embeds <iframe width="560" height="315" src="//wv</td>                                                                                      |
|                         | <ul> <li>Today, 10 Aug, 14:23 - 14:53</li> <li>Hangouts On Air - Broadcast for free</li> <li>Menggunakan Hangout pada Google Classroom</li> </ul> |

Untuk menampilkan Hangout On Air pada Classroom, kami menggunakan fasilitas Announcement, disini kami menggunakan URL dari Youtube Page pada logo youtube dibawah, dan menggunakan URL Event Page pada tombol link dibawah.

| A A                | nnouncem<br>Ing klik vide | ent<br>eo untuk menor  | ton via youtube, atau klik link untuk r | nenonton via Hangout On Air | *      |
|--------------------|---------------------------|------------------------|-----------------------------------------|-----------------------------|--------|
| 540/4 <b>515</b> 7 |                           | Classroon<br>YouTube v | <b>i via Hangout</b><br>ideo            |                             | ×      |
| https://           | plus.goog                 | le.com/events/         | 44vha43muvgco9sugqnbv7bjpc              |                             | × ADD  |
| 0                  | ۵                         | 00                     | New Class 👻                             | Saved                       | POST 🔻 |

Klik "Post" dan hasilnya akan tampil seperti di bawah ini.

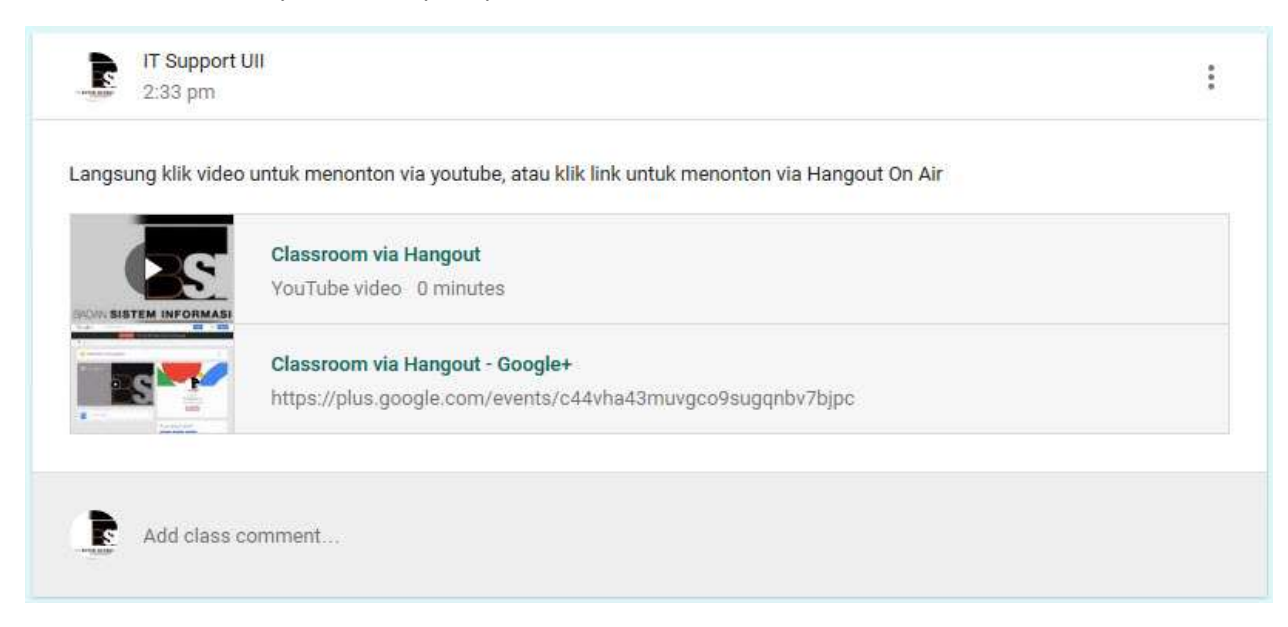

### File Sharing dan Kolaborasi pada Google Drive

Salah satu fasilitas dari Google Edu adalah Drive, dimana kita mendapatkan storage untuk menyimpan file, selain itu file dapat dibagikan ke user lain dan kita juga dapat berkolaborasi dengan user lain untuk mengelola file tersebut

Untuk melakukan hal tersebut, pertama pada halaman utama google drive <u>https://drive.google.com/drive/u/0/my-drive</u> tentukan file yang akan digunakan untuk sharing dan kolaborasi, bisa menggunakan fasilitas unggah file, unggah folder atau membuat file baru via google.

Disini kami menggunakan Spreadsheet karena jenis file ini umum digunakan untuk kolaborasi.

Untuk memulainya silahkan klik tombol baru dan pilih "Google Spreadsheet".

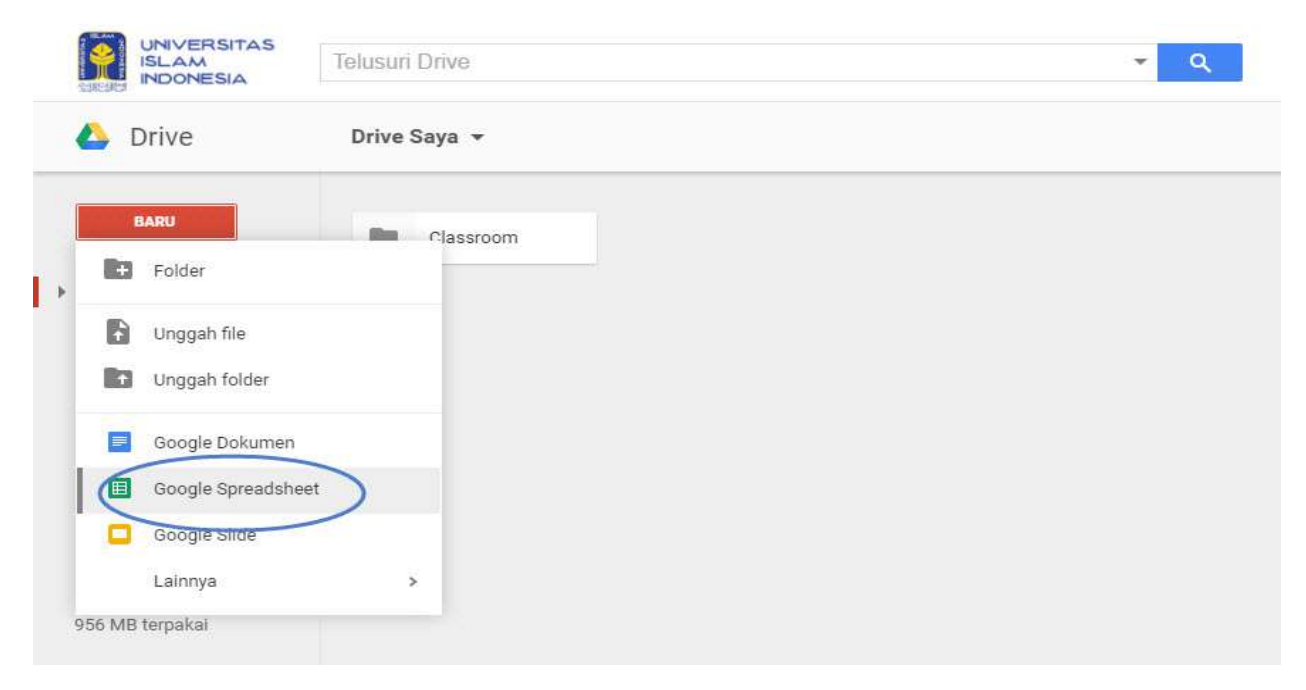

Pada file yang belum pernah di share maka statusnya adalah "Private to only me" untuk melakukan sharing silahkan klik tombol "Share".

| Ħ     | F                               | Data Peserta<br>ile Edit View | Training 😭  | Data Tools Add-                                                                                                    | ons Help All changes sa | aved in Drive     |   |                    |   | Comments Galland - |     |  |  |
|-------|---------------------------------|-------------------------------|-------------|----------------------------------------------------------------------------------------------------|-------------------------|-------------------|---|--------------------|---|--------------------|-----|--|--|
|       | 🖶 🗠 🖓 📅 £ % .000_ 123 - Arial - |                               | 10 - B Z -5 | $10  \cdot  B  Z  \Leftrightarrow  \underline{A}  ,  \textcircled{P}_{A}  \oplus  \oplus  \oplus  \oplus  \oplus  =  \underbrace{1}  \cdot  \underbrace{1}  \cdot  \underbrace{1}  \cdot  \underbrace{1}  \bullet  \underbrace{1}  \overleftarrow{P}  \bullet  \underbrace{1}  \overleftarrow{P}  \bullet  \underbrace{1}  \overleftarrow{P}  \bullet  \underbrace{1}  \underbrace{1}  \overleftarrow{P}  \bullet  \underbrace{1}  \underbrace{1} $ |                         |                   | * | Private to only me |   |                    |     |  |  |
| $f_X$ | A                               | sitektur                      |             |                                                                                                    |                         |                   |   |                    |   |                    |     |  |  |
|       | A                               |                               | В           | С                                                                                                    | D                       | E                 | F | G                  | н | 1                  | J K |  |  |
| 31    | No                              | Nama                          |             | NIK                                                                                                    | Fakultas                | Jurusan           |   |                    |   |                    |     |  |  |
| 2     | 1                               | Budi                          |             | 7891237                                                                                                    | 5 Kedokteran            | Pendidikan Dokter |   |                    |   |                    |     |  |  |
| 3     | 2                               | Roni                          |             | 1236794                                                                                                    | 5 FTSP                  | Arsitektur        |   |                    |   |                    |     |  |  |
| 4     |                                 |                               |             |                                                                                                    |                         |                   |   |                    |   |                    |     |  |  |
| 5     |                                 |                               |             |                                                                                                    |                         |                   |   |                    |   |                    |     |  |  |
| 6     |                                 | 1                             |             |                                                                                                    |                         |                   |   |                    |   |                    |     |  |  |
| 7     |                                 |                               |             |                                                                                                    |                         |                   |   |                    |   |                    |     |  |  |
| 8     |                                 |                               |             |                                                                                                    |                         |                   |   |                    |   |                    |     |  |  |
| 9     |                                 | -                             |             |                                                                                                    |                         |                   |   |                    |   |                    |     |  |  |
| 10    |                                 | -                             |             |                                                                                                    |                         |                   |   |                    |   |                    |     |  |  |
| 11    |                                 |                               |             |                                                                                                    |                         |                   |   |                    |   |                    |     |  |  |
| 12    |                                 |                               |             |                                                                                                    |                         |                   |   |                    |   |                    |     |  |  |
| 13    |                                 | -                             |             |                                                                                                    |                         |                   |   |                    |   |                    |     |  |  |
| 14    |                                 |                               |             |                                                                                                    |                         |                   |   |                    |   |                    |     |  |  |
| 15    |                                 |                               |             |                                                                                                    |                         |                   |   |                    |   |                    |     |  |  |

Pada menu sharing paling simple akan muncul menu seperti berikut, pada menu ini kita dapat menentukan siapa saja yang akan diundang untuk mengakses file tersebut dan menentukan otoritas daru user yang kita undang tersebut, apakah dapat melakukan edit, atau hanya memberikan komentar, atau juga hanya melihat.

| T Support UII × Ervin Yulianita Indriyani S.T. | × 🖉 Can edit - |
|------------------------------------------------|----------------|
| Endro Mustofa, S. Kom × Add more people        | Can edit       |
| <u>Mohon untuk dibantu mengisi</u> data        | Can comment    |
|                                                | Can view       |
|                                                |                |

Jika pengaturan diatas dirasa belum cukup, silahkan klik tombol Advanced untuk pengaturan lebih detail.

Pada menu ini dapat ditemukan URL dari file tersebut, link ini dapat dibagikan ke siapapun, namun pengaturan otoritas dapat ditentukan dengan mengakses tombol "Change" pada bagian who has access yang akan kami jelaskan lebih lanjut dibawah.

Pada menu ini kita juga dapat merubah otoritas dari user yang sudah diundang untuk kolaborasi dan menu untuk mengundang user juga tersedia disini.

Lalu ada 2 checklist yang berfungsi untuk melarang editor mengundag atau merubah otoritas user lain dan juga mengatur apakah fasilitas download, copy, print akan tersedia bagi user yang hanya memiliki hak melihat dan mengomentari.

| 'ho h | ias access                                            |              |
|-------|-------------------------------------------------------|--------------|
| s,    | Specific people can access                            | Change       |
| 5     | Luthfi Pradipta S.T. (you)<br>091002113@uii.ac.id     | Is owner     |
| s     | IT Support UII<br>itsupport@uii.ac.id                 | Can edit 🝷 🗙 |
| F     | Ervin Yulianita Indriyani S.T.<br>041002459@uli.ac.id | Can edit 🝷 🗙 |
| Invi  | te people:                                            |              |
| E     | nter names or email addresses                         | 🖋 Can edit 🚽 |
| E     | nter names or email addresses                         | 🖋 Can edit   |

Pada tombol "Change" yang sudah dijelaskan diatas maka kita dapat mengatur siapa saja yang dapat mengakses file ini. Ada beberapa pengaturan seperti dibawah ini.

- Siapapun dapat mengakses file ini tanpa melakukan login account google.
- Siapapun yang mendapatkan URL dari file ini dapat mengakses file ini tanpa melakukan login account google.
- Siapapun yang login dengan account @uii.ac.id dapat mengakses file ini.
- Siapapun yang login dengan account @uii.ac.id dapat mengakses file ini dengan menggunakan URL file ini.
- Hanya user yang diundang yang dapat mengakses file ini.

Untuk penentuan otoritas tetap sama dengan pilihan edit, hanya mengomentari, atau hanya melihat file ini.

| 0    | 0     | On - Public on the web<br>Anyone on the Internet can find and access. No sign-in required.                                     |
|------|-------|----------------------------------------------------------------------------------------------------|
|      | •     | On - Anyone with the link                                                                                                    |
|      | Geo   | Anyone who has the link can access. No sign-in required.                                                                       |
| 0    |       | On - Universitas Islam Indonesia                                                                                               |
|      |       | Phyone at only crattle raten matricate can nite and access:                                                                    |
| 0    |       | On - Anyone at Universitas Islam Indonesia with the link<br>Anyone at Universitas Islam Indonesia who has the link can access. |
| 0    | 2     | Off - Specific people                                                                                                    |
|      |       | Shared mill specific people.                                                                                                   |
| Acce | ss: A | nyone (no sign-in required) Can edit 👻                                                                                         |
| Note | Items | with any link sharing option ca 🗸 Can edit he web. Learn more                                                                  |
| -    |       | Can comment                                                                                                    |
|      |       |                                                                                                    |

Selain pengaturan diatas, pada menu advance kita juga dapat menentukan jenjang waktu berapa lama masing-masing user memeiliki hak akses pada file tersebut, untuk mengaksesnya cukup dengan mengakses lambang "jam" pada user yang diinginkan untuk memunculkan pengaturan waktu pada user yang bersangkutan.

| Link t | o share (allows editing)                              |                                   |
|--------|-------------------------------------------------------|-----------------------------------|
| http:  | s://docs.google.com/spreadsheets/d/140i0              | )-SEEpEpzGsli3ExdteNjzG0bjF0ECa6F |
| Who ł  | nas access                                            |                                   |
| 6      | Luthfi Pradipta S.T. (you)<br>091002113@uii.ac.id     | Is owner                          |
| s      | IT Support UII<br>itsupport@uli.ac.id                 | Can comment 👻 🗙                   |
|        | Access expires: 30 days - 9/8/16, 11:5                | 9 PM Cancel expiration            |
| Ŷ,     | Ervin Yulianita Indriyani S.T.<br>041002459@uii.ac.id | Can edit • ×                      |
| 1      | Endro Mustofa, S.Kom<br>051002464@ull.ac.id           | Can edit - ×                      |
| Ownei  | r settings Learn more                                 |                                   |
| Pr     | event editors from changing access and addi           | ng new people                     |
| Di     | sable options to download, print, and copy fo         | r commenters and viewers          |
| Yo     | ou have made changes that you need to sa              | ave.                              |

### **Google Calendar**

Seperti namanya, Google Calendar adalah sebuah kalender online dari Google yang didalamnya user dapat membuat agenda, event, pengingat dan yang lainnya, pada kalender ini agenda didalamnya tidak hanya yang user buat, namun bisa juga memasukkan agenda dari user atau Calendar lain yang tersedia.

Untuk mengaksesnya bisa dari pojok kanan atas Gmail seperti fasilitas Google yang lain, atau bisa juga diakses melalui <u>https://calendar.google.com</u> melalui browser anda. Berikut adalah tampilan halaman muka Google Calendar.

| UNIVERSITAS<br>ISLAM<br>INDONESIA                                | dreamspark       | · Q                                                                                    | III 🛛 🚳                                 |
|------------------------------------------------------------------|------------------|----------------------------------------------------------------------------------------|-----------------------------------------|
| Mail 👻                                                           | □ - C More -     | 51-10                                                                                  |                                         |
| COMPOSE                                                          | 🗌 ☆ Helpdesk Ull | Inbox [Ticket#2016080400000136] Tiket baru : ELMS Customer Support Request - Drear     |                                         |
| Inbox (2.044)                                                    | 🔲 🕁 noreply      | Inbox ELMS Customer Support Request - DreamSpark - Request an account Thank y          | Mu account Soarch Coordet               |
| Starred                                                          | 🗌 🔆 Helpdesk Ull | Inbox [Ticket#2016080400000127] Tiket baru : ELMS Customer Support Request - Drear     | Wy account Search Google+               |
| Sent Mail                                                        | 🗌 ☆ Helpdesk Ull | Inbox [Ticket#2016080400000118] Tiket baru : ELMS Customer Support Request - Drear     | M 31 🔼                                  |
| Drafts (77)<br>Dreamspark                                        | 口 合 noreply      | Inbox ELMS Customer Support Request - DreamSpark - Request an account Thank y          | Mail Calendar Drive                     |
| Help (113)                                                       | 🗌 🕁 noreply      | Inbox ELMS Customer Support Request - DreamSpark - Request an account Thank y          |                                         |
| Helpdesk (562)                                                   | 🗌 🚖 Helpdesk Ull | Inbox [Ticket#201607300000062] Unlocked Ticket Follow-Up: ELMS Customer Support        |                                         |
| 🏹 • 💉 🖿                                                          | 🗌 🚖 Helpdesk Ull | Inbox [Ticket#2016080400000109] Tiket baru : ELMS Customer Support Request - Drear     | Docs Sheets Slides                      |
| Search people                                                    | 🗌 🚖 noreply      | Inbox ELMS Customer Support Request - DreamSpark - Request an account Thank y          |                                         |
| <ul> <li>Endro Mustofa, S</li> <li>Ervin Yulianita In</li> </ul> | 🗌 ☆ Helpdesk Ull | Inbox [Ticket#2016080400000092] Tiket baru : ELMS Customer Support Request - Drear     | Sites Groups Contacts                   |
| 101002204<br>Andri Setiawan                                      | Helpdesk Ull     | Inbox [Ticket#2016080400000083] Tiket baru : ELMS Customer Support Request - Drear     |                                         |
| Ari Sujarwo                                                      | 🗌 🔆 noreply      | Inbox ELMS Customer Support Request - DreamSpark - Request an account Thank y          | More                                    |
| Endro Mustofa, S…<br>Ervin Yulianita                             | □ ☆ noreply      | Inbox ELMS Customer Support Request - DreamSpark - Request an account Thank you, Ur    | niversitas Islam Indonesia - Bad: 4 Aug |
| IT Support UII<br>Mukhammad And                                  | 🗋 🚖 Helpdesk Ull | Inbox [Ticket#2016080400000038] Tiket baru : ELMS Customer Support Request - DreamSpar | rk - Req Request - DreamSr 4 Aug        |
| ttps://www.google.com/calendar?t                                 | ab=mc&authuser=0 | Inbox ELMS Customer Support Request - DreamSpark - Request an account - Permohonan A   | ccount Dreamspark To reply dir 4 Aug    |

Calendar dapat ditampilkan per hari, minggu, bulan atau setiap empat hari.

Agenda berfungsi untuk menampilkan daftar agenda yang terdaftar pada Calendar anda.

Sementara ada tombol "Print" untuk mencetak Calendar dan "Refresh" untuk mengupdate Calendar ke kondisi terakhir.

| Calendar                                                     | Today  | < > 4 - 10 S | ep 2016     |         | Day     | Week Month | 4 Days Agenda | More 🔻 🌣 - |
|--------------------------------------------------------------|--------|--------------|-------------|---------|---------|------------|---------------|------------|
| CREATE                                                       |        | Sun 9/4      | Mon 9/5     | Tue 9/6 | Wed 9/7 | Thu 9/8    | Fri 9/9       | Print      |
| September 2016 〈 〉                                           | GMT+07 |              | S reminders |         |         |            |               |            |
| SMTWTFS<br>28 29 30 31 1 2 3                                 | 7am    |              |             |         |         |            |               |            |
| 4 5 6 7 8 9 10<br>11 12 13 14 15 16 17                       | 8am    |              |             |         |         |            |               |            |
| 18 19 20 21 22 23 24<br>25 26 27 28 29 30 1<br>2 3 4 5 6 7 8 | 9am    |              |             |         |         |            |               |            |
|                                                              | 10am   |              |             |         |         |            |               |            |
| Luthfi Pradipta S.T.                                         | 11am   |              |             |         |         |            |               |            |
| Birthdays                                                    | 12pm   |              |             |         |         |            |               |            |
| Reminders                                                    | 1pm    |              |             |         |         |            |               |            |
| Other calendars                                              | 2pm    |              |             |         |         |            |               |            |
| Add a colleague's calendar                                   | 3pm    |              |             |         |         |            |               |            |
| New Class                                                    | 4pm    |              |             |         |         |            |               |            |
|                                                              | 5nm    |              |             |         |         |            |               |            |

Untuk menambahkan agenda, cara paling mudah adalah dengan klik pada waktu yang diinginkan, lalu akan muncul pilihan akan membuat Event atau Reminder ata Appointment Slots seperti di bawah ini.

| C   | RE    | TE   |      | 7    |    |    |             | 1           | Sun 9/4  |             | 1         | Aon 9/5 |     |
|-----|-------|------|------|------|----|----|-------------|-------------|----------|-------------|-----------|---------|-----|
| Ser | oten  | nber | 20   | 16   | <  | >  | GMT+07      |             |          |             | 🔓 3 rem   | inders  |     |
| S   | M     | Т    | W    | т    | F  | S  | 12am        |             |          |             |           |         |     |
| 28  | 29    | 30   | 31   | 1    | 2  | 3  |             |             |          |             |           |         |     |
| 4   | 5     | 6    | 7    | 8    | 9  | 10 | 1am         |             |          |             |           |         |     |
| 11  | 12    | 13   | 14   | 15   | 16 | 17 | 1           | 1:30 - 2:30 |          | ~]          |           |         |     |
| 18  | 19    | 20   | 21   | 22   | 23 | E. | ont Don     | inder Ar    | anainta  | ant alata   |           |         | ~   |
| 25  | 26    | 27   | 28   | 29   | 30 | L  | ent   Ren   | iindei   Aj | ppointin | IEIII SIOIS |           |         | ^   |
| 2   | 3     | 4    | 5    | 6    | 7  | þ  | g. Tea at I | the Ritz    |          |             |           |         |     |
| My  | cal   | enda | ars  |      |    | W  | nen         |             |          |             |           |         |     |
|     | uth   | 6 Dr | odir | to C | т  | Su | in, 4 Septe | ember, 1:3  | 0am – :  | 2:30am      |           |         |     |
| -   | Luui  | IFI  | aui  | na c |    |    |             |             |          |             |           |         |     |
|     | Birth | day  | S    |      |    |    |             |             |          |             |           |         |     |
| -   | Darr  |      |      |      |    |    |             |             |          |             |           |         |     |
|     | Rem   | Ind  | ers  |      |    |    |             |             |          |             | dit avant | Const   | 271 |

**Reminder** adalah fasilitas yang bersifat pengingat, berfungsi jika ada sesuatu yang cukup penting, disarankan untuk dibuat pengingatnya melalui menu reminder ini, cara pembuatannya pilih menu "Reminder", isikan judul dan tentukan waktunya dan klik create seperti gambar di bawah ini.

| Rapat            |        |         |        |
|------------------|--------|---------|--------|
| When<br>9/4/2016 | 1:30am | All day | Repeat |
|                  |        |         |        |

Jika anda mencentang tombol "Repeat" pada langkah diatas, maka anda akan diarahkan ke gambar di bawah ini untuk menentukan pengulangan dari pengingat tersebut.

| Every |                 |           |
|-------|-----------------|-----------|
| 1     | days 🚽          |           |
| nds   | days            |           |
|       | weeks           |           |
| • NE  | months          |           |
| 🔿 Af  | years currences |           |
| 0     |                 |           |
| 00    |                 |           |
| Daily |                 |           |
|       | C               | neel Deno |

Setelah menentukan pengulangan, maka akan diminta untuk menentukan kapan pengulangan tersebut berakhir, apakah akan berulang selamanya, atau akan berhenti setelah beberapa pengulangan atau akan berhenti pada tanggal yang ditentukan lalu klik "Done" jika sudah selesai.

| very                                       |                |       |  |  |
|--------------------------------------------|----------------|-------|--|--|
| 1 days                                     | i -            |       |  |  |
| nds                                        |                |       |  |  |
| Never                                      |                |       |  |  |
|                                            |                |       |  |  |
| O After                                    | occurr         | ences |  |  |
| O After                                    | occurr         | ences |  |  |
| <ul> <li>After</li> <li>On 9/9/</li> </ul> | occurr<br>2016 | ences |  |  |

Contoh "Reminder" yang sudah jadi akan tampil seperti berikut.

| Sun | Mon                               | Tue | Wed                             | Thu                            | Fri |
|-----|-----------------------------------|-----|---------------------------------|--------------------------------|-----|
| 28  | 29                                | 30  | 31<br>10 Siap-siap Training Goo | 1 Sep<br>9 Training Google Edu | 2   |
| 4   | 5<br>3 reminders                  | 6   | 7<br>🍒 1:30 Rapat               | 8                              | 9   |
| 11  | 12<br>Muslim Day of Sacrifice (Ic | 13  | 14 🍒 1:30 Rapat                 | 15                             | 16  |
| 18  | 19                                | 20  | 21<br>\$ 1:30 Rapat             | 22                             | 23  |

**Appointment Slot**, fasilitas ini berfungsi untuk menginformasikan bahwa anda memiliki waktu luang dan mengijinkan user lain untuk mengisi agenda pada waktu yang anda tentukan pada "Appointment Slot".

Untuk pembuatan "Appointment Slot" langkah awalnya sama seperti pembuatan "Reminder" namun menu ini tidak akan muncul jika anda mengatur view calendar anda dalam mode "Month".

| Today  | <ul> <li>21 – 24 Sep 2016</li> </ul>       |          | Day Week | onth 4 Days Agenda More - |
|--------|--------------------------------------------|----------|----------|---------------------------|
|        | Wed 9/21                                   | Thu 9/22 | Fri 9/23 | Sat 9/24                  |
| GMT+07 | 4 reminders                                |          |          |                           |
| 5am    | 5:30 - 6:30                                |          |          |                           |
| 6a     | Event   Reminder Appointment slots         | ×        |          |                           |
| 7a     | e.g. Tea at the Ritz                       |          |          |                           |
| 8a     | When<br>Wed, 21 September, 5:30am – 6:30am |          |          |                           |
| 9a     |                                            |          |          |                           |
| 10a    | Edit even                                  | t        |          |                           |
| 11a    |                                            |          |          |                           |
| 12pm   |                                            |          |          |                           |
| 1pm    |                                            |          |          |                           |
| 2pm    |                                            |          |          |                           |
| 3pm    |                                            |          |          |                           |

Setelah memilih untuk membuat "Appointment Slot" maka anda akan diarahkan seperti pada halaman di bawah ini. Tentukan parameter yang ada jika diperlukan, disini anda juga bisa menginvite kolega anda pada agenda ini.

Untuk membagikannya cukup dengan membagikan URL seperti yang ada pada gambar dibawah.

|                                                         | Search C                                                                                   | alendar                                                   |                                                         |                         |                                                                                              |                                                    |
|---------------------------------------------------------|--------------------------------------------------------------------------------------------|-----------------------------------------------------------|---------------------------------------------------------|-------------------------|----------------------------------------------------------------------------------------------|----------------------------------------------------|
| -                                                       | SAVE Discard                                                                               |                                                           |                                                         |                         |                                                                                              |                                                    |
| How does th                                             | is work?                                                                                   |                                                           |                                                         |                         | Lea                                                                                          | arn more about appointment slots Hide instructions |
| 1. Create appoi                                         | ntment slots                                                                               | 2. Share you                                              | ir appointment pag                                      | e                       | 3. Guests book appointment slots                                                             |                                                    |
| Pick a block of<br>others, and cho<br>into. Don't worry | time that you want to offer t<br>ose how many slots to split<br>, you can always change it | o This is the li<br>it up Anyone who<br>ater. appointment | nk to your public app<br>has this link can boo<br>slot. | ointment page.<br>ok an | Booked appointment slots appear directly on<br>your calendar as regular events.              |                                                    |
| 'his calendai<br>Title                                  | 's appointment page: h<br>Waktu Luang<br>This title will be used for a                     | ttps://calendar.goog                                      | le.com/calendar/                                        | selfsched?sstc          | Add: Guests   Rooms, etc.                                                                    | vwzDhjZjU1YzY4OTQ1NjdlZDQ2YmEyODe                  |
| Time block<br>Type:                                     | 9/4/2016 8:00a<br>© Offer as a single appoir<br>Offer as slots of: 30                      | m to 9:00am<br>tment slot<br>minutes                      | 9/4/2016                                                | Repeat                  | Click the 2 icons below to mark as optional.<br>Guests<br>Yes 0 Marche 0. No. 0. Availance 0 |                                                    |
| Where                                                   | Gedung Rektorat Lt.4                                                                       | 2                                                         |                                                         |                         | Luthfi Pradipta S.T. ×<br>Endro Mustofa, S. Kom ×                                            |                                                    |
| Download                                                | audio from this page                                                                       |                                                           |                                                         |                         | Guests can<br>modify event<br>invite others<br>is see guest list                             |                                                    |

**Event**, fasilitas ini memungkinkan anda untuk membuat sebuah acara pada calendar anda, fasilitas ini cukup detail sehingga anda dapat menentukan parameter-parameter seperti yang anda inginkan.

Cara paling singkat untuk membuatnya adalah cukup dengan pilih "Event" pada tanggal yang diinginkan, isikan nama "Event" dan waktunya lalu klik create.

| CI   | REA          | TE                  |                  | ŧ.    |      |    |                                  | 4           | Sun 9/4 |          |            | Mon 9/5 |     |
|------|--------------|---------------------|------------------|-------|------|----|----------------------------------|-------------|---------|----------|------------|---------|-----|
| Sept | tem          | ber                 | 20               | 16    | <    | >  | GMT+07                           |             |         |          | S ren      | ninders |     |
| S    | M            | Т                   | W                | Т     | F    | S  | 12am                             |             |         |          |            |         |     |
| 28   | 29           | 30                  | 31               | 1     | 2    | 3  |                                  |             |         |          |            |         |     |
| 4    | 5            | 6                   | 7                | 8     | 9    | 10 | 1am                              |             |         |          |            |         |     |
| 11   | 12           | 13                  | 14               | 15    | 16   | 17 |                                  | 1:30 - 2:30 |         | Š        |            |         |     |
| 18   | 19           | 20                  | 21               | 22    | 23   | E. | ont Don                          | aindor Ar   | nointm  | ont clo  | te         |         | ×   |
| 25   | 26           | 27                  | 28               | 29    | 30   | L  | rent   Ken                       | under   Ab  | pointin | ient sio | 15         |         |     |
| 2    | 3            | 4                   | 5                | 6     | 7    | le | g. Tea at                        | the Ritz    |         |          |            |         |     |
| My ( | cale<br>uthi | endi<br>i Pr<br>day | ars<br>adip<br>s | ota S | B.T. | wi | nen<br>in <mark>, 4</mark> Septe | ember, 1:3  | 0am – . | 2:30am   | I          |         |     |
| R    | em           | ind                 | ers              |       |      |    |                                  |             |         |          | Edit event | Сте     | ate |

Untuk pembuatan "Event" dengan pengaturan yang lebih detail dapat menggunakan tombol "Edit event" yang berada di sebelah tombol "Create" diatas, atau bisa juga menggunakan tombol "CREATE" berwarna merah seperti pada gambar diatas.

Pada menu editor event, silahkan isikan parameter yang diinginkan, seperti waktu, judul event, lokasi, deskripsi event, warna event ketika muncul pada calendar peserta, dan juga invite user lain jika ada (opsional).

|               | RSITAS<br>Search Calendar                       | * Q                                                           | III 🛛 🚳 |
|---------------|-------------------------------------------------|---------------------------------------------------------------|---------|
| 4             | SAVE Discard                                    |                                                               |         |
| Workshop      | п                                               |                                                               |         |
| 9/5/2016      | 9:00am to 3:00pm 9/5/2016 Time zone             |                                                               |         |
| All day 🔲 F   | Repeat                                          |                                                               |         |
| Event details | Find a time                                     |                                                               |         |
| Where         | Ruang Cybernet Basement Rektorat                | Add: Guests   Rooms, etc.                                     |         |
| Video call    | Join meeting: 091002113<br>Change name   Remove | Add                                                           |         |
| Calendar      | Luthfi Pradipta S.T. V                          | Click the 👤 icons below to mark as optional.                  |         |
| Description   | Workshop IT                                     | - Guests<br>Yes: 0, Maybe: 0, No: 0, Awaiting: 0              |         |
|               |                                                 | 1 Luthfi Pradipta S.T. ×                                      |         |
| Attachment    | Add attachment                                  | Endro Mustofa, S. Kom ×<br>Ervin Yulianita ×                  |         |
| vent colour   |                                                 | Suggested times                                               |         |
| lotifications | Notification V 3 hours V ×                      | Guests can                                                    |         |
|               | Add a notification                              | modify event                                                  |         |
| Show me as    | 🖉 Available 🔹 Busy                              | <ul> <li>✓ invite others</li> <li>✓ see guest list</li> </ul> |         |
| Download      | I audio from this page 2 3                      |                                                               |         |
|               |                                                 |                                                               |         |

**Other Calendars**, fasilitas ini berfungsi untuk menambahkan calendar diluar calendar pribadi anda, anda dapat menambahkan calendar teman anda, improt calendar, memasukkan calendar menggunakan URL atau memasukkan calendar yang sudah disediakan oleh google.

Pada modul ini kami akan mengajarkan untuk memasukkan calendar yang sudah disediakan oleh google, pilih "Browse Interesting Calendar".

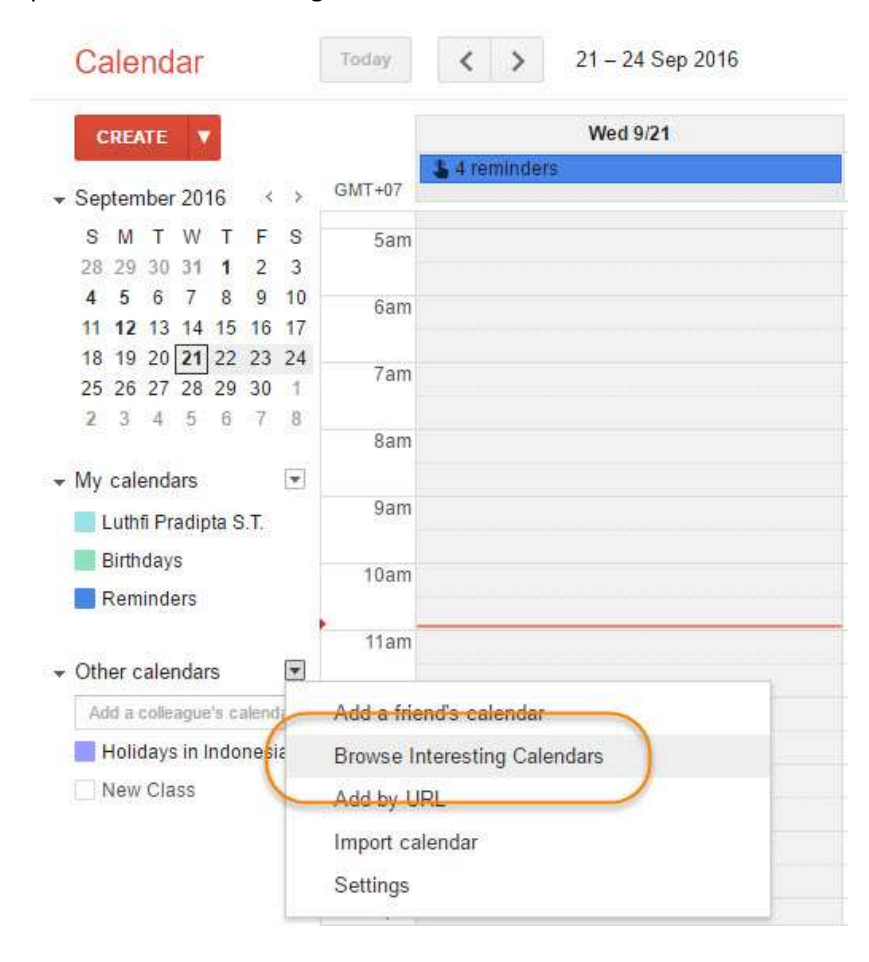

Calendar yang disediakan Google sangat lengkap, dari jadwal hari libur nasional, hari raya keagamaan, hingga jadwa pertandingan olahraga, dan lebih banyak lagi calendar menarik lainnya, disini kita akan mencoba menambahkan hari libur Muslim.

Ketika di klik preview akan muncul tampilan seperti pada gambar di bawah ini, untuk memasukkanya ke calendar anda silahkan klik "subscribe".

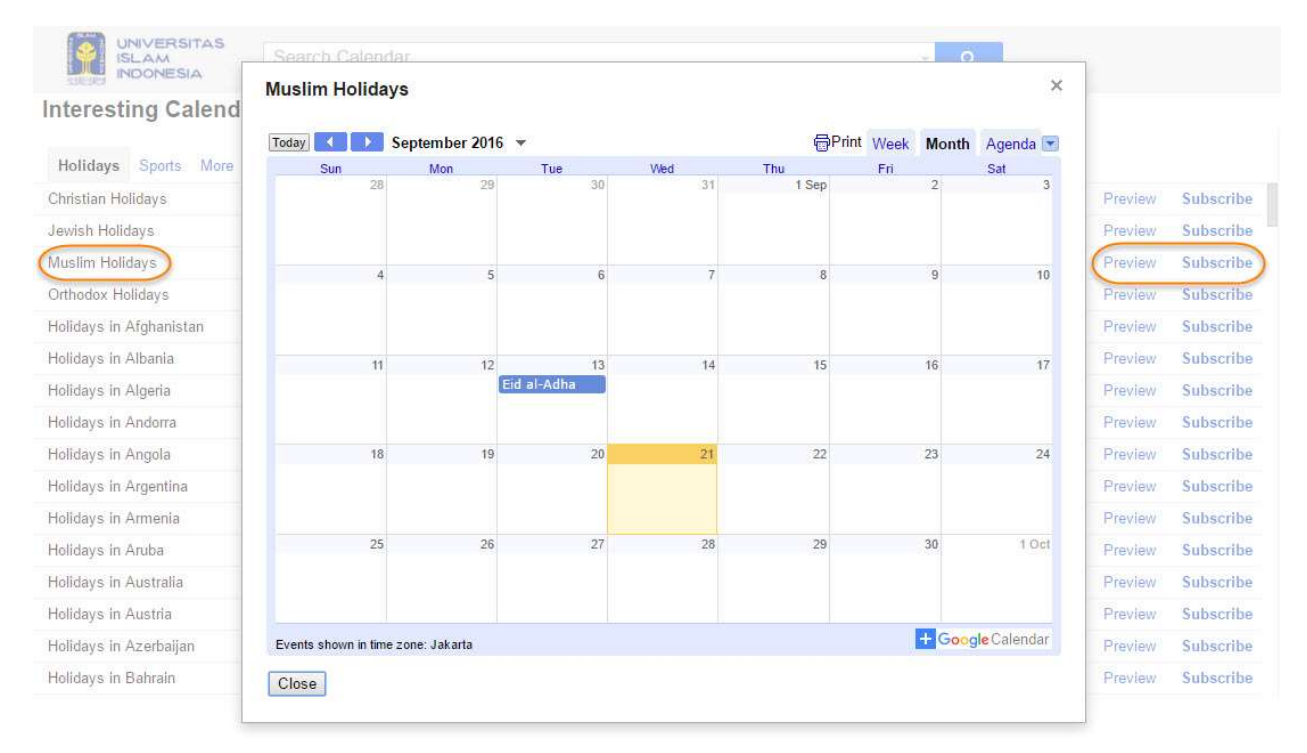

Penambahan calendar juga dapat diakses dari menu setting calendar, disini kita juga dapat mengatur calendar yang sudah ada pada calendar kita dan termasuk pengaturan mengenai notifikasinya.

| UNIVERSITAS<br>ISLAM<br>Search Calendar                                                                                                    | <ul> <li>✓ Q</li> </ul>                                      | III 🗕 🎯                                 |
|----------------------------------------------------------------------------------------------------|--------------------------------------------------------------|-----------------------------------------|
| Calendar Settings                                                                                                    |                                                              |                                         |
| General Calendars Mobile Setup Labs                                                                                                    |                                                              |                                         |
| « Back to calendar                                                                                                    |                                                              |                                         |
| My Calendars Calendars that I can view and modify                                                                                                    |                                                              |                                         |
| CALENDAR                                                                                                    | SHOW IN LIST NOTIFICATIONS S                                 | SHARING                                 |
| ≡ Luthfi Pradipta S.T.                                                                                                    | Edit notifications                                           | Shared: Edit<br>settings                |
| Birthdays     Displays birthdays of people in Google Contacts and optionally "Your Circles" from Google+. Also displays anniversary and other event date     Contacts; if applicable. | es from Google 🛛 🖉                                           |                                         |
| m Reminders                                                                                                    | 8                                                            |                                         |
| Create new calendar Import calendar Export calendars                                                                                                    | Unsubscribe: You will no longer have access to the calendar. | Other people can still use it normally. |
| Other Calendars Calendars that only I can view                                                                                                    | (                                                            | Browse interesting calendars »          |
| CALENDAR                                                                                                    | SHOW IN LIST NOTIFICATIONS                                   |                                         |
| <mark>⊞ Holidays in Indonesia</mark><br>Holidays and Observances in Indonesia                                                                                                    | ×                                                            | Unsubscribe                             |
| m Juventus                                                                                                    |                                                              | Unsubscribe                             |
| m <u>Muslim Holidays</u><br>Muslim Holidays                                                                                                    | 8                                                            | Unsubscribe                             |
| m New Class                                                                                                    | Fdit notifications                                           | Unsubscribe                             |

Berikut adalah tampilan dari seluruh agenda yang ada pada calendar kita, untuk mengaksesnya cukup dengan klik tombol "Agenda" seperti pada gambar di bawah ini.

|                                                    | Search C                       | alendar                    |                                                 | a 🛛 🗰 🖸 🥸                          |
|----------------------------------------------------|--------------------------------|----------------------------|-------------------------------------------------|------------------------------------|
| Calendar                                           | Today X Yednesday, 21 Sep 2016 |                            |                                                 | Day Week Month 4 Day Agenda More - |
| CREATE V                                           | Expand All Co                  | llapse All                 |                                                 |                                    |
| ▼ September 2016 〈 →<br>S M T W T F S              | Wed 21 Sep                     | All day<br>1:30am          | 4 reminders<br>Rapat                            |                                    |
| 28 29 30 31 1 2 3<br>4 5 6 7 8 9 10                | Thu 22 Sep                     | 1:45am – 3:45am            | ⊕ Cagliari @ Juventus                           |                                    |
| 11 12 13 14 15 16 17<br>18 19 20 21 22 23 24       | Sat 24 Sep                     | 11:00pm – 1:00am           | O                                               |                                    |
| <b>25</b> 26 27 <b>28</b> 29 30 1<br>2 3 4 5 6 7 8 | Sun 25 Sep                     | 11:00pm - 1:00am           | O Duventus @ Palermo                            |                                    |
| ✓ My calendars                                     | Sun 2 Oct                      | All day<br>5:30pm – 7:30pm | Muharram/Islamic New Year     Buventus @ Empoli | Download audio from this page 2 3  |
| Birthdays                                          | Mon 3 Oct                      | All day                    | Muharram                                        |                                    |
| Reminders                                          | Sun 16 Oct                     | 1:45am - 3:45am            | 🕲 🖲 Udinese @ Juventus                          |                                    |
|                                                    | Sun 23 Oct                     | 1:45am – 3:45am            | O      B Juventus      AC Milan     AC          |                                    |
| Add a colleague's calendar Holidays in Indonesia   | Thu 27 Oct                     | 1:45am – 3:45am            | 🕲 🗄 Sampdoria @ Juventus                        |                                    |
| Juventus                                           | Sun 30 Oct                     | All day                    | Diwali/Deepavali                                |                                    |
| 📕 Muslim Holidays                                  |                                | 1:45am - 3:45am            | O B Napoli @ Juventus                           |                                    |
| New Class                                          | Sun 6 Nov                      | 9:00pm - 11:00pm           | B Juventus @ Chievo                             |                                    |

Verifikasi HP (opsional), fasilitas ini berguna untuk menghidupkan fasilitas notifikasi SMS pada HP anda, cukup dengan memasukkan nomor HP anda dan kirimkan kode verifikasi ke HP anda dengan klik tombol "Send verification code". Setelah mendapatkan verification code silahkan masukkan kode yang masuk ke HP anda via sms dari Google dan klik "Finish Setup".

Fasilitas ini bersifat opsional, karena saat ini tarif Internet sudah jauh lebih murah daripada SMS, jadi untuk beberapa orang aktifnya SMS dari Google akan terasa mengganggu dan notifikasi via Email dan App sudah cukup reliable.

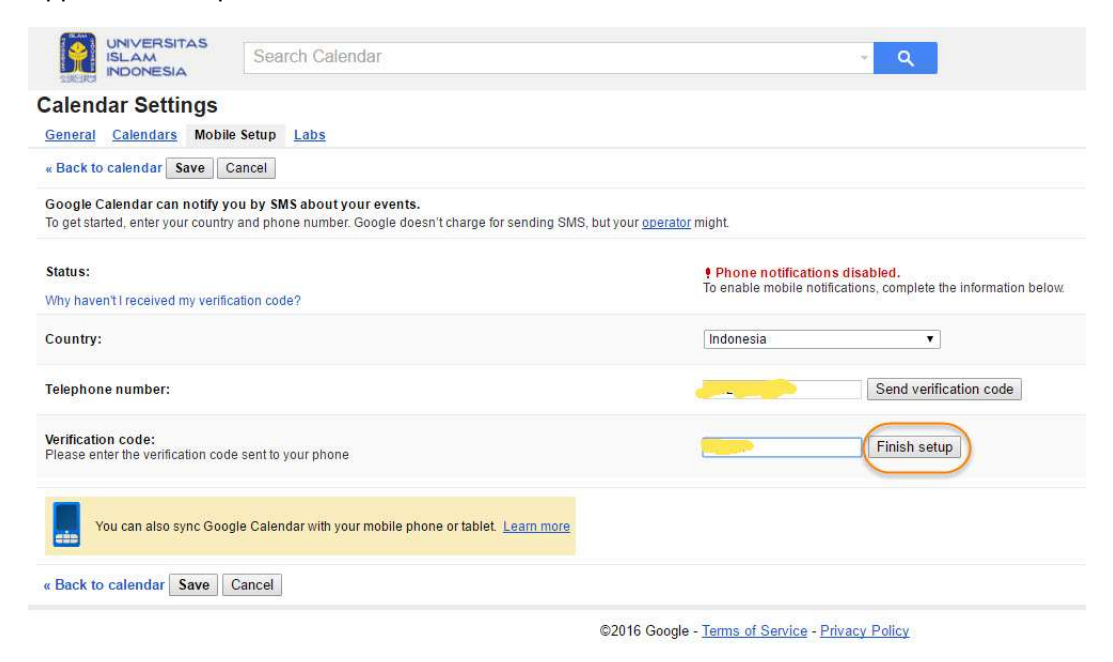